# Banca remota para personas jurídicas

# MANUAL DE USUARIO

# Contenido

| 1. Configuraciones requeridas para el correcto funcionamiento del sistema | 2    |
|---------------------------------------------------------------------------|------|
| 2. Ingreso al Sistema                                                     | 5    |
| 3. Regeneración de la clave                                               | . 10 |
| 4. Transferencia de divisas                                               | . 14 |
| 5. Transferencia de rublos                                                | 19   |
| 6. Documento arbitrario al banco                                          | 22   |
| 7. Compra de divisas                                                      | 28   |
| 8. Venta de divisas                                                       | 32   |
| 9. Estados de cuenta                                                      | 35   |
| 10. Solicitud de cancelación de documentos                                | 37   |

# 1. Configuraciones requeridas para el correcto funcionamiento del sistema

¡Atención! ¡Es posible que necesite derechos de administrador para aplicar dicha configuración!

 Parámetros de visualización en modo de compatibilidad. La configuración se requiere para las versiones modernas de Internet Explorer 11 y posteriores. La configuración debe ser efectuada en el caso de que al ingresar al sitio web <u>https://online.efbank.ru/</u> Ud. vea la siguiente imagen:

| E S la https://online.efbank.ru/browserr.htm                                                         |         | 🔹 🔒 AO AKB Evrofinance Mosnarbank 🖒      | Buscar                                                                   | ۰ م | -<br>☆ ☆ | ×<br>ﷺ 🙂 |
|----------------------------------------------------------------------------------------------------|---------|------------------------------------------|--------------------------------------------------------------------------|-----|----------|----------|
| 🦉 Your browser is not support 🗙 📑                                                                    |         |                                          |                                                                          |     |          |          |
| Âàø áðàóçåð lå ílaäåðæèāàåóñÿ ñéñóåiĭé BS-Client (ÄÁİ BS<br>Èñiñêüçóéòà Microsoft Internet Explorer. | i-Clier | nt) Your browser is not suppor<br>Use Mi | ed by the BS-Client system (DBS BS-Client)<br>crosoft Internet Explorer. |     |          |          |

Para realizar la configuración haga clic sobre el pictograma 🤹 , situado en el ángulo derecho superior del navegador.

|                                                                                                    |                                               | buscum                | Interiority                                                                                                    | -   |     |
|----------------------------------------------------------------------------------------------------|-----------------------------------------------|-----------------------|----------------------------------------------------------------------------------------------------|-----|-----|
| Your browser is not support × 🕒 Aào áðáóçåð lá iflataððæéðáðárily nériðálilé BS-Client (XÁÍ BS-C<br>Èniífeiuçóéðá Microsoft Internet Explorer. | Client) Your browser is not supporte Use Micr | ed by th<br>rosoft in | Archivo<br>Zoom (75%)<br>Seguridad                                                                                                    |     | 3   |
|                                                                                                    |                                               |                       | Agregar sitio a la vista Aplicaciones<br>Ver descargas<br>Administrar complementos<br>Herramientas de desarrollo F12<br>Ir a sitios anclados<br>Configuración de Vista de compatibilidad | Ctr | + J |
|                                                                                                    |                                               | 7                     | Opciones de Internet<br>Acerca de Internet Explorer                                                                                                    |     |     |

En la ventana emergente haga clic en "Agregar", en dicho caso la dirección del banco debe desplazarse al listado de sitios web que se abren en el modo de compatibilidad:

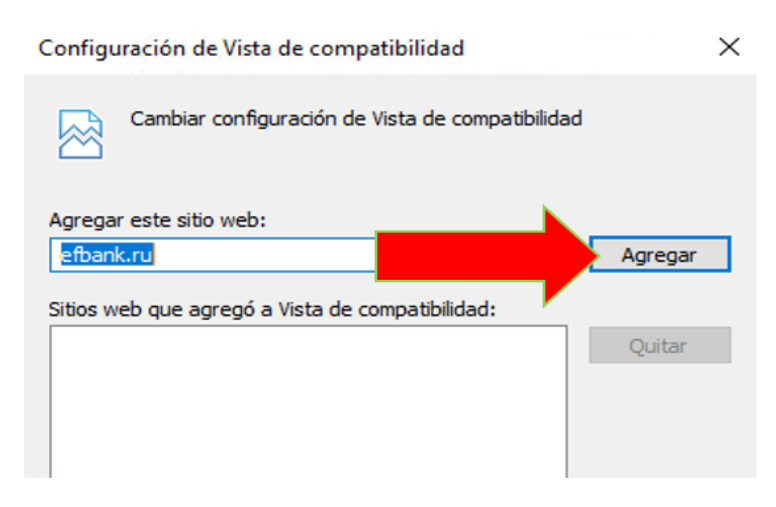

Aplique la siguiente configuración:

| Configuración de Vista de compatibilidad                                                 | Χ,            |
|------------------------------------------------------------------------------------------|---------------|
| Cambiar configuración de Vista de compatibilidad                                         | d             |
| Agregar este sitio web:                                                                  |               |
| 1                                                                                        | Agregar       |
| Sitios web que agregó a Vista de compatibilidad:                                         |               |
| efbank.ru                                                                                | Quitar        |
| Mostrar sitios de la intranet en Vista de compatibilidad                                 | d             |
| Usar listas de compatibilidad de Microsoft                                               |               |
| Para obtener más información, lea la <u>declaración de p</u><br><u>Internet Explorer</u> | privacidad de |
|                                                                                          | Cerrar        |

2. <u>Protección de memoria (¡sólo para versiones de Internet Explorer 8 y más tempranas!</u>) Para que nada interfiera con la instalación de ActivX, es necesario quitar la selección de la opción "Activar protección de memoria", que sirve para reducir el riesgo de ataques de hackers. Al abrir Internet Explorer es necesario continuar con la configuración del mismo:

Herramientas – Opciones de Internet – Opciones avanzadas

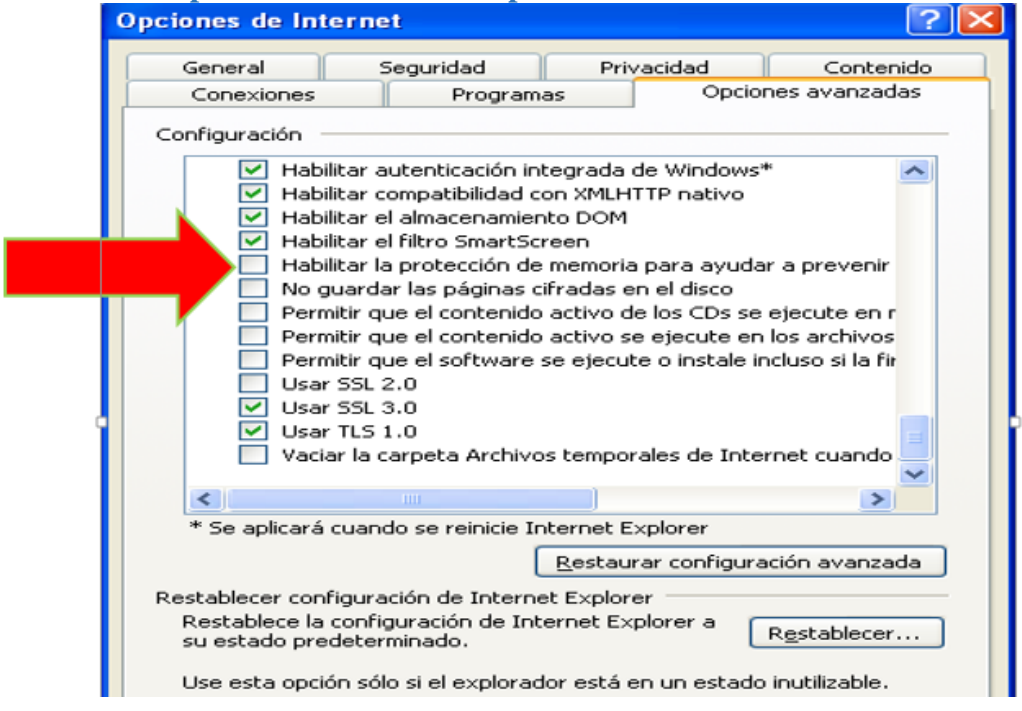

3. Para un correcto funcionamiento del sitio web del Banco https://online.efbank.ru se requiere agregar el mismo a "Sitios web confiables".

# Herramientas – Opciones de Internet – Seguridad

| ciones de Interne                                | E                                                                                                    |                                                    | ? ×           |                                                                                                    |                                                 |
|--------------------------------------------------|----------------------------------------------------------------------------------------------------|----------------------------------------------------|---------------|----------------------------------------------------------------------------------------------------|-------------------------------------------------|
| Conexiones                                       | Programas                                                                                              | Opciones                                           | avanzadas     |                                                                                                    |                                                 |
| General                                          | Seguridad                                                                                              | Privacidad                                         | Contenido     |                                                                                                    |                                                 |
| eleccione una zona                               | a para ver o cambiar la c                                                                              | configuración de segu                              | ridad.        |                                                                                                    |                                                 |
| Internet Int                                     | tranet loca Sitios de<br>confianz                                                                      | e Sitios<br>a restringidos                         |               |                                                                                                    |                                                 |
| Feta zona                                        | contiene sitios web c                                                                                  |                                                    | Sitios        |                                                                                                    |                                                 |
| van a perj                                       | udicar a su equipo o a s                                                                               | us archivos.                                       |               |                                                                                                    |                                                 |
|                                                  |                                                                                                    |                                                    | Sitios        | de confianza                                                                                                    |                                                 |
| Niveles permitid<br>Bajo<br>- Me<br>- Pu<br>cont | os para esta zona: Todo<br>edidas de seguridad y ac<br>ede descargarse y ejeci<br>tenido sin preguntar | os<br>dvertencias mínimas<br>utarse la mayor parte | e del Agre    | Puede agregar y quitar sitios web de esi<br>web en esta zona usarán la configuració<br>zona. gar este sitio web a la zona de: | ta zona. Todos los sit<br>in de seguridad de la |
| -Fu                                              | nciona todo el contenido                                                                               | o activo                                           | htt           | os://online.efbank.ru                                                                                                    | Agregar                                         |
| Habilitar Mc                                     | nopiado para sidos en lo                                                                               | reiniciar Internet Evo                             | lorer) Sitios | web:                                                                                                    |                                                 |
|                                                  | Nivel personaliza                                                                                      | do Nivel pred                                      | eterminac     |                                                                                                    | Quitar                                          |
|                                                  | Restablecer todas la                                                                                   | s zonas al nivel prede                             | terminad      |                                                                                                    |                                                 |
|                                                  |                                                                                                    |                                                    |               | equerir comprobación del servidor (https:) p<br>e esta zona                                                                   | ara todos los sitios                            |
|                                                  |                                                                                                    |                                                    |               |                                                                                                    |                                                 |

4. Luego, se requiere establecer <u>el nivel de seguridad</u> para sitios web confiables en "**Bajo**": Opciones de Internet ? ×

|               | 1                                                          | ~                               | 0                              |                    |
|---------------|------------------------------------------------------------|---------------------------------|--------------------------------|--------------------|
| Internet      | Intranet local                                             | Sitios de<br>confianza          | Sitios<br>restringido          | os                 |
| Sitios        | de confianza                                               |                                 |                                | Fities             |
| Esta z        | ona contiene sitio                                         | s web que sa                    | be que no                      | Siuos              |
|               |                                                            |                                 |                                |                    |
| Nitel de segu | idad para esta z                                           | ona                             |                                |                    |
| Niveles perr  | ni dos para esta                                           | zona: Todos                     |                                |                    |
| Ba            | aj <mark>o</mark>                                          |                                 |                                |                    |
| 9 - E         | <ul> <li>Nedidas de seg</li> <li>Puede descarga</li> </ul> | uridad y adve<br>arse v eiecuta | rtencias minir<br>rse la mavor | nas<br>parte del   |
|               | contenido sin pre                                          | guntar                          | -File                          |                    |
| -             | <ul> <li>Apropiado para</li> </ul>                         | sitios en los o                 | ue tiene plen                  | a confianza        |
| Habilita      | r lodo protegido                                           | (requiere reir                  | niciar Interne                 | t Explorer)        |
|               | Nivel ;                                                    | personalizado.                  | Nivel                          | predeterminado     |
|               |                                                            |                                 | and all all and a              | predeterminado     |
|               | Restablec                                                  | er todas las zo                 | onas ai nivei p                | Ji Eue ter miniauo |

# 2. Ingreso al Sistema

1. Para ingresar al Sistema se debe indicar lo siguiente en la barra de direcciones de **Internet Explorer**: <u>https://online.efbank.ru/</u>

|                    |                          |                           |                    |                                    |                                                                 |                                               | -                   |                 |
|--------------------|--------------------------|---------------------------|--------------------|------------------------------------|-----------------------------------------------------------------|-----------------------------------------------|---------------------|-----------------|
| 🔶 🏉 https://online | e.efbank.ru/             | 👻 🔒 AO AKB Evrofinance Mo |                    |                                    | losnarb → Buscar 🔎 -                                            |                                               | + م                 | 6 🕁 🛱           |
| O BS-Client        | ×                        |                           |                    |                                    |                                                                 |                                               |                     |                 |
|                    |                          | • English                 | • <u>О системе</u> | • Как стать в                      | лиентом Банка?                                                  | • <u>Тарифы</u>                               | • Безопасность      | (               |
|                    |                          |                           |                    |                                    |                                                                 |                                               |                     |                 |
|                    |                          |                           |                    |                                    |                                                                 |                                               |                     |                 |
|                    |                          |                           |                    |                                    |                                                                 |                                               |                     |                 |
|                    |                          |                           | (                  |                                    |                                                                 |                                               |                     |                 |
|                    |                          |                           |                    | Добро<br>Виничној Зако             | пожаловать в с                                                  | истему ДБО ВЗ                                 | S-Client v.3!       |                 |
| Bxc                | ОД В СИСТЕМУ             |                           |                    | вход в систему н<br>Вы можете воск | ама Аспуел-компоне<br>е может быть завери<br>пользоваться серви | ина не оыла выпо;<br>цен.<br>сом «Выписка On- | Line» для получения |                 |
| Вы                 | бор организации          |                           |                    | информации о<br>«Выписка On-Lin    | движениях по Ваш<br>2» нажмите кнопку «,                        | им счетам. Для<br>Далее».                     | входа в подсистему  |                 |
| Вы                 | бор подразделения банка  |                           |                    |                                    |                                                                 |                                               |                     |                 |
| Дог                | толнительная авторизация |                           |                    |                                    |                                                                 |                                               |                     |                 |
|                    |                          |                           |                    |                                    |                                                                 |                                               | Далее               |                 |
|                    |                          |                           | l                  |                                    |                                                                 |                                               |                     |                 |
|                    |                          |                           |                    |                                    |                                                                 |                                               |                     |                 |
|                    |                          |                           |                    |                                    |                                                                 |                                               |                     |                 |
|                    |                          |                           |                    |                                    |                                                                 |                                               |                     |                 |
|                    |                          |                           |                    |                                    |                                                                 |                                               |                     |                 |
|                    |                          | Se                        | ured               |                                    |                                                                 |                                               |                     |                 |
|                    |                          | 0                         | by                 |                                    |                                                                 |                                               |                     |                 |
|                    |                          | 201                       | 3-04-25            |                                    |                                                                 |                                               |                     |                 |
| 355                |                          |                           |                    |                                    |                                                                 |                                               | Технич              | еская поддержка |

2. Al ingresar por primera vez se requiere efectuar la instalación de componentes ActiveX. Para instalar dichos componentes es posible que necesite derechos de administrador.

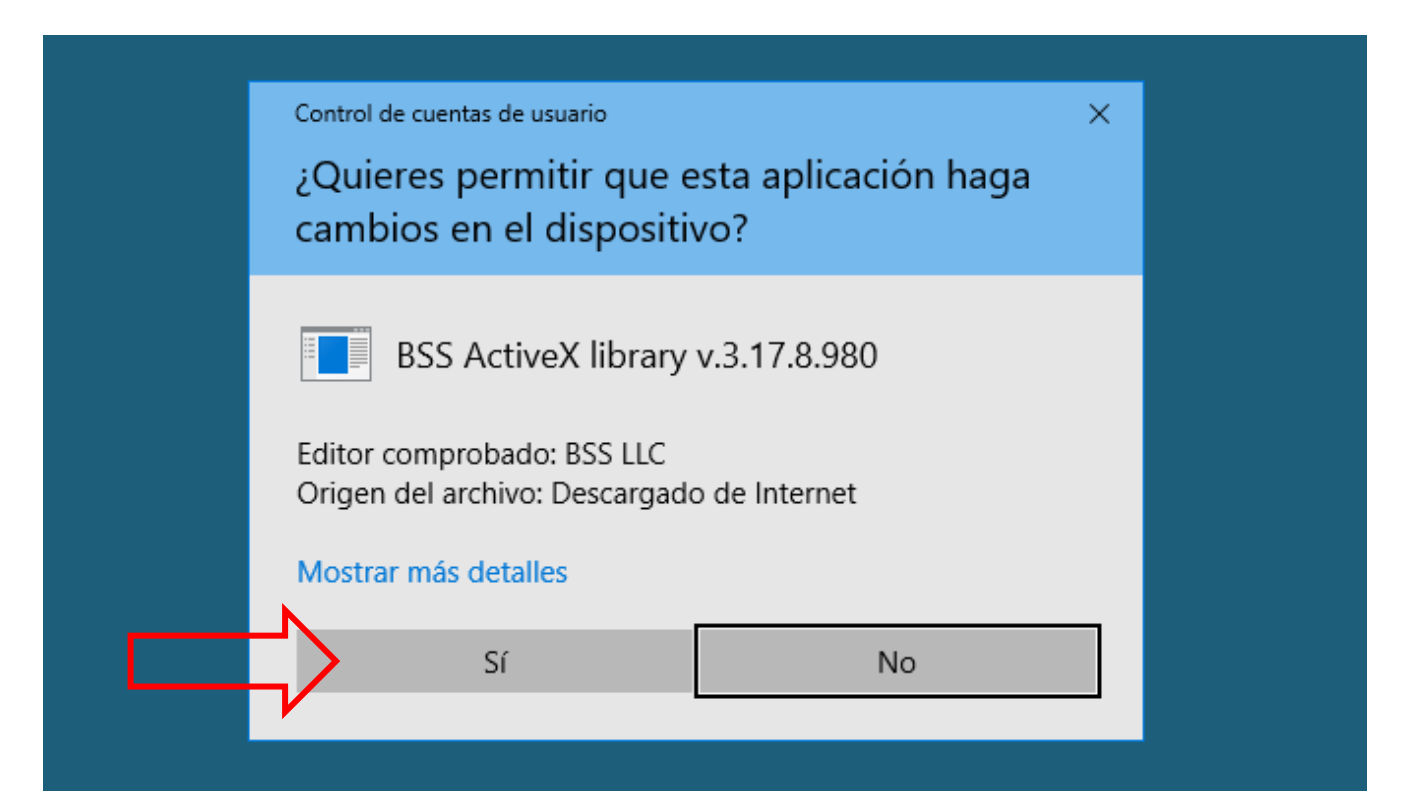

En caso del surgimiento de dificultades para instalar elementos ActivX realice la configuración de **Internet Explorer** descrita en la cláusula 1 de esta guía, o comuníquese con el administrador de sistemas de su empresa.

Realice la instalación de los componentes ActiveX:

| <ul> <li>Вход в систему</li> <li>Выбор организации</li> <li>Выбор подразделения банка</li> <li>Дополнительная авторизация</li> </ul> | Language select<br>Choose your language from list<br>English<br>Ok<br>Cancel                                                                                                    | Добро пожаловать в систему ДБО BS-Client v.3!<br>Провера ActivuX<br>Вичание в служе отказа от новой версии возмозика некоррестная работа<br>окстемы! |
|----------------------------------------------------------------------------------------------------|----------------------------------------------------------------------------------------------------|----------------------------------------------------------------------------------------------------|
| Вход в систему<br>Выбор организации<br>Выбор подразделени<br>Выбор подразделени<br>Дополнительная авто                               | ient v3 Internet-Client for bank. BSSSL 017 release (3.17.8.980).<br>on of BS-Client v3 Internet-Client found on your computer for bank. BSSSL 017 rel<br>d to install the system for a new user.<br>d. (Recommended).<br>Next<br>Cancel | Добро пожаловать в систему ДБО BS-Client v.3!<br>ревра Астих.<br>мнони: в служае отказа от новой версии возножна некоррестная работа<br>crewsl       |
| <ul> <li>Вход в систему<br/>Выбор организации<br/>Выбор подразделения<br/>Дополнительная автор</li> </ul>                            | -Client -                                                                                                    | Добро пожаловать в систему ДБО BS-Client v.3/<br>Проверка ActivX<br>Вносотехны!<br>истехны!<br>истехны!                                              |

3. Después de instalar todos los componentes necesarios aparecerá una ventana que le pedirá ingresar su nombre de usuario y contraseña (recibidos en el Banco) para ingresar al Sistema:

|                          | Welcome to the BS-Client system!                                                                                                    |
|--------------------------|----------------------------------------------------------------------------------------------------|
| _og in                   | ATTENTIONI We advise that you use the SECURE AUTHORIZATION functionality for the sake of your safety  I Disable secure authorization |
| Select organization      | Enter your login and password:                                                                                                    |
| Select bank subdivision  | Login salut1                                                                                                    |
| Additional authorization | Password ••••••                                                                                                    |

4. Cuando ingrese su nombre de usuario/contraseña por primera vez en forma exitosa, el Sistema le solicitará de inmediato que cambie la contraseña recibida en el Banco por una nueva:

| Login                    |                              | ATTENTION! We ad<br>functionality for the s | Velcome to the BS-Client system!<br>vise that you use the SECURE AUTHORIZATION<br>viake of your safety<br>withorization |
|--------------------------|------------------------------|---------------------------------------------|----------------------------------------------------------------------------------------------------|
|                          |                              |                                             |                                                                                                    |
| Select organization      | Mensaie de página web        | Enter your login and                        | password:                                                                                                    |
| Select bank subdivision  |                              |                                             | salut1                                                                                                    |
| Additional authorization | Your password expired. Pleas | se change your password                     |                                                                                                    |
|                          |                              | Aceptar                                     |                                                                                                    |
|                          |                              |                                             | Next                                                                                                    |

La nueva contraseña debe contener letras en mayúscula y minúscula y tener al menos 8 caracteres:

|   |                          | Welcon                                                                                 | ne to the BS-Client system!                    |
|---|--------------------------|----------------------------------------------------------------------------------------|------------------------------------------------|
| • | Log in                   | ATTENTION! We advise that<br>for the sake of your safety<br>Ø Disable secure authoriza | you use the SECURE AUTHORIZATION functionality |
|   | Select organization      | Old password                                                                           | •••••                                          |
|   | Select bank subdivision  | New password                                                                           | •••••                                          |
|   | Additional authorization | Confirm new password                                                                   | •••••                                          |

Después de eso, el Sistema instalará los componentes restantes ActiveX y le pedirá que inicie sesión en el sistema nuevamente con su nueva contraseña.

5. Dado que en el Sistema se utiliza la autorización doble por inicio de sesión y clave, el siguiente paso es prescribir las rutas para el token de autenticación.

Inserte en su computadora la memoria USB recibida en el Banco y vea la letra asignada a la misma por el Sistema operativo. Durante toda la sesión de trabajo con el Sistema la memoria USB debe encontrarse conectada a la computadora.

Las rutas a las claves de su memoria USB deben indicarse haciendo clic en el enlace "here":

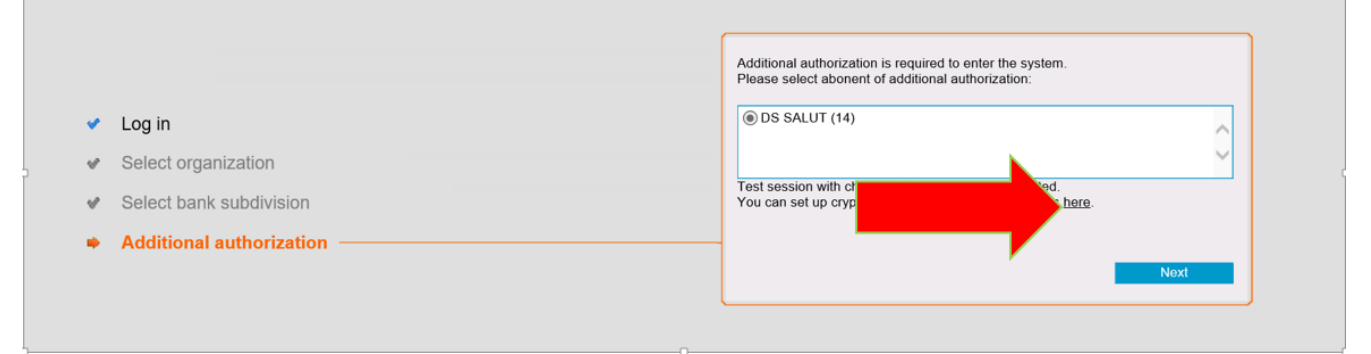

En la línea Private key file haga clic en el botón "Examinar", ingrese a la memoria USB y seleccione el archivo con la extensión **.key**. En la línea Public key file haga clic en el botón "Examinar", ingrese a la memoria USB y seleccione el archivo con la extensión **.cer**. En todas las otras líneas se puede simplemente corregir la letra en conformidad con la letra asignada a su memoria USB.

| Select abonent.                                     |                             |   |
|-----------------------------------------------------|-----------------------------|---|
| DS SALUT (14)                                       |                             |   |
| Key carrier parameters:                             |                             |   |
| Private key file                                    | F:\14 <mark>.14.key</mark>  |   |
| Public key file                                     | F:\14 <mark>.</mark> 14.cer | × |
| Folder for the register of certificates             | F:\14 ABONENTS              |   |
| Folder for Certificate Authorities'<br>certificates | F:\14 ca                    |   |
| Folder for certificate revocation lists             | F:\14 <mark>.crl</mark>     |   |
| RND file                                            | F:\14 @rand                 |   |
| Select where to store its parameters:               |                             |   |
| Bank server                                         |                             |   |
| <ul> <li>Local workstation</li> </ul>               |                             |   |

6. Después de esto, Ud. puede ingresar exitosamente a la página principal del Sistema:

| 55                                                                                                |                                                                                                    |                                                            |                         |                        |              | 2                               |
|---------------------------------------------------------------------------------------------------|----------------------------------------------------------------------------------------------------|------------------------------------------------------------|-------------------------|------------------------|--------------|---------------------------------|
| 5.04.2019 13:44                                                                                   |                                                                                                    |                                                            |                         |                        |              |                                 |
| OSCOW<br>эстовыйСгуProIC<br>Main Page<br>• All News<br>Documents                                  | 1077771_SALUT1,<br>Welcome to the BS.           Last connection: 25.04.2019, 13:36:26.1970<br>[EXTIP: 91.227.169.136][IP: 192.168.41.127]] | -Client system!<br>MAC: B4-B5-2F-CA-C0-BAJ                 |                         |                        |              |                                 |
| Payment Order     Orders for currency sale     Orders for currency purchase     Currency Transfer | Caution!<br>Documents drawn up before 16:00 25.04.2019<br>Caution!                                                                         | will be posted on 25.04.2019 !                             |                         |                        |              |                                 |
| Cancellation Request<br>locuments from Bank<br>Statement<br>Free Bank Document                    | You have new messages from the bank. Numl<br>Organizations' accounts<br>Quantity of accounts matching the query                            | per of new messages: 50. You can view th                   | ie messages <u>here</u> | 2                      |              |                                 |
| Directories<br>fools<br>• Import from AS<br>E Security<br>• Setup Interface<br># Change Language  | Organization<br>ТестовыйСгуРгоІС<br>ТестовыйСгуРгоІС                                                                                       | Account v2<br>40702810700130001190<br>40702840000130001190 | <u>Balance</u>          | Currency<br>RUR<br>USD | <u>As of</u> | <u>Spec. type</u><br>p/c<br>p/c |

En el área de trabajo de la Página principal se muestra el listado de cuentas con saldos actuales. Para pasar a otros puntos del menú de documentos y directorios utilice las secciones situadas en el panel izquierdo:

| 25.04.2019 13:44                                                            |                                                                                                    |                                           |         |          |       |            |
|-----------------------------------------------------------------------------|----------------------------------------------------------------------------------------------------|-------------------------------------------|---------|----------|-------|------------|
| MOSCOW<br>TecrossJuXCryProIC<br>⊐ Main Page<br>- All News<br>Documents      | International state         1077771_SALUT1,<br>Welcome to the BS-I           Last connection: 25.04.2019, 13.36:26.1970<br>[EXTIP: 91-227.169.136][IP: 192.168.41.127][N | Client system!<br>MAC: B4-B5-2F-CA-C0-BA] |         |          |       |            |
| Payment Order     Orders for currency sale     Orders for currency purchase | Caution!<br>Documents drawn up before 16:00 25.04.2019                                                                                                    | will be posted on 25.04.2019 !            |         |          |       |            |
| E Currency Transfer     Free Document     Cancellation Request              | Caution!<br>You have new messages from the bank. Number of new messages: 50. You can view the messages <u>here</u>                                                       |                                           |         |          |       |            |
| Documents from Bank<br>• Statement                                          | <b>Organizations' accounts</b>                                                                                                    |                                           |         |          |       |            |
| Free Bank Document                                                          | Quantity of accounts matching the query:                                                                                                    | 2. Shown: 1-2                             |         |          |       |            |
| Directories     Tools                                                       | Organization                                                                                                    | Account v2                                | Balance | Currency | As of | Spec. type |
| · Import from AS                                                            | ТестовыйCryProIC                                                                                                    | 40702810700130001190                      |         | RUR      |       | p/c        |
| Setup Interface     Change Language                                         | ТестовыйСгуРгоІС                                                                                                    | 40702840000130001190                      |         | USD      |       | p/c        |

En el panel izquierdo hay 4 secciones principales: Documentos al banco, Documentos del banco, Directorios y Herramientas:

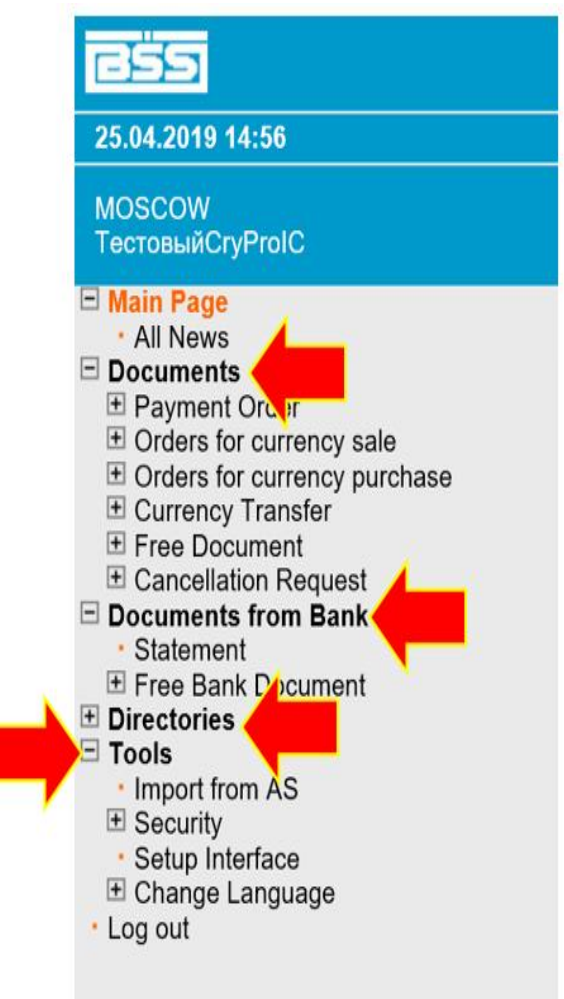

# 3. Regeneración de la clave

Para seguir trabajando en el Sistema en el modo de creación y envío de documentos financieros al Banco, Ud. debe volver a generar las claves de autenticación recibidas en el Banco.

Para efectuar dicha acción pase a la sección **Tools – Security – Regenerate Keys Set – Profiles** y cree una solicitud para la regeneración del suscriptor seleccionado. Para esto es necesario seleccionar el botón "Send re-generation request":

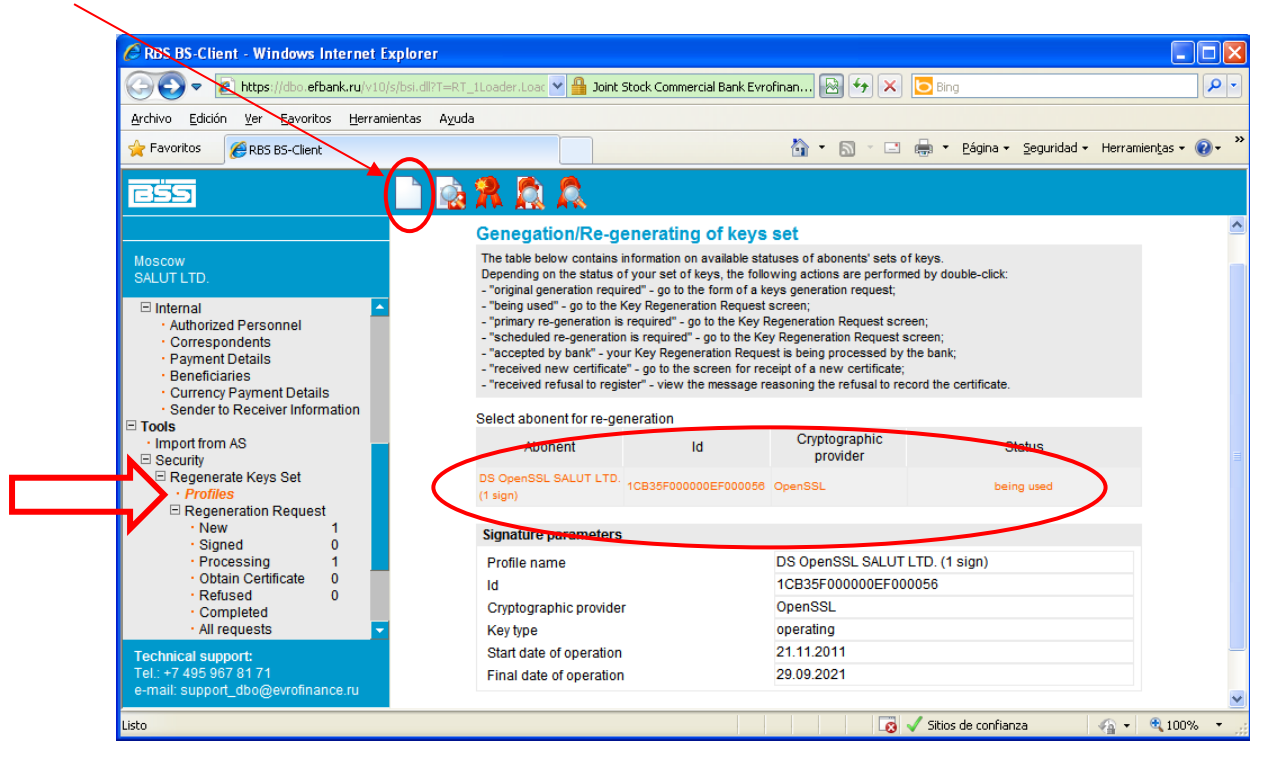

Después de hacer clic en el botón "Send re-generation request" aparecerá un cuadro de diálogo con una propuesta de firmado de la solicitud enviada al Banco para la recepción de un nuevo certificado, así como el tiempo estimado de finalización del proceso. Es necesario hacer clic en el botón "Save", situado en el menú superior:

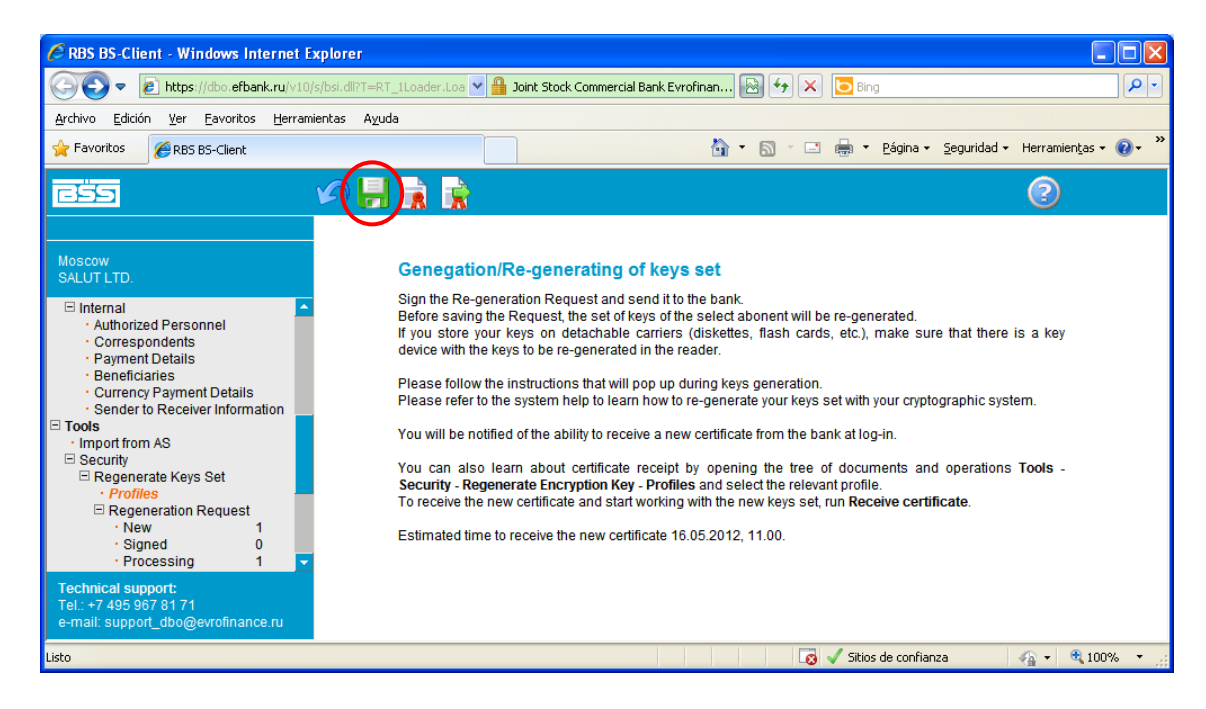

Después de eso, en la pantalla aparecerá una Carta Adjunta en español e inglés, seguida del Acta de Reconocimiento de la clave pública (certificado para el intercambio de mensajes). Es necesario leer

el texto de la carta, imprimir el Acta en 2 ejemplares presionando el botón "Print" y emitir el Acta de acuerdo con las instrucciones expuestas en la Carta Adjunta.

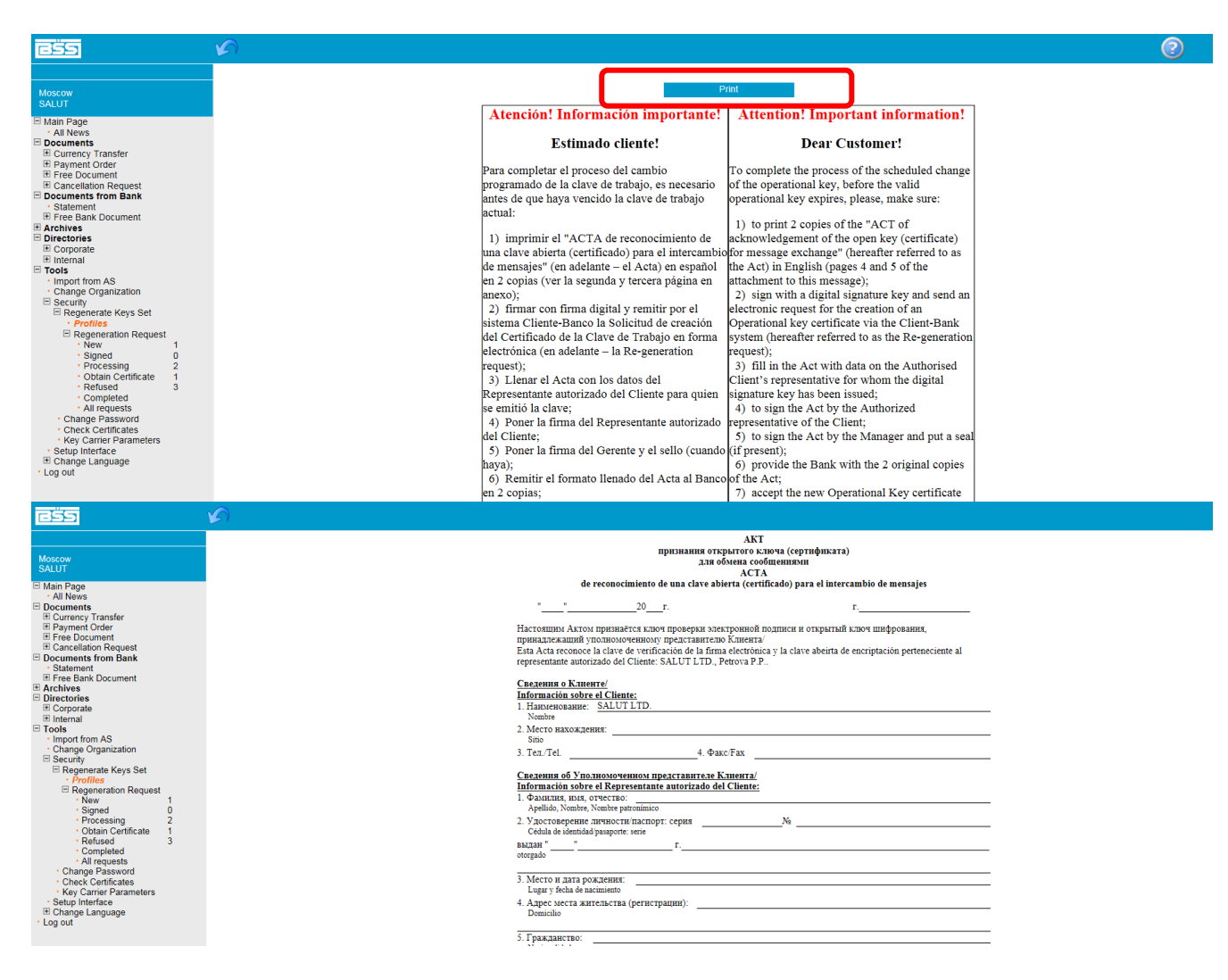

Ahora la solicitud generada **Regeneration request** ha aparecido en al sección NEW, la misma debe ser firmada y enviada al Banco. Para lo cual se debe seleccionar la solicitud y hacer clic en el botón "Send to bank", situado en el menú superior:

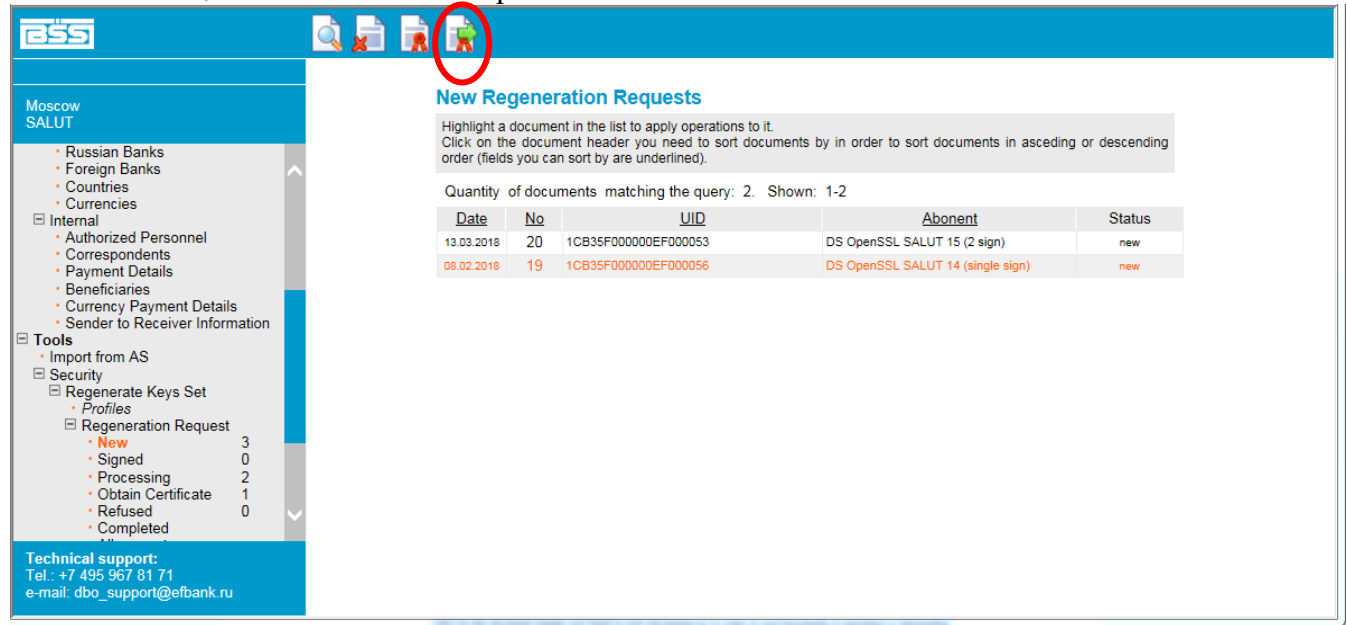

En la ventana emergente de selección de firmas haga clic en el botón "Sign", situado junto al suscriptor correspondiente:

| Sign                         |      |
|------------------------------|------|
| CAffix (Remove) Signature 1  |      |
| 🕒 😋 Test User OpenSSL Sign 🗲 | Sign |
|                              |      |
| Close                        |      |

Para ver el estado de la solicitud de un nuevo certificado es necesario seleccionar la opción "Tools" – "Security" – "Regenerate Keys Set" – "Regeneration Request", situada en el menú izquierdo.

| Regener                                      | Regeneration Requests being processed                                                                                                    |                      |                        |          |  |  |  |
|----------------------------------------------|----------------------------------------------------------------------------------------------------|----------------------|------------------------|----------|--|--|--|
| Highlight a<br>Click on th<br>order (field   | Highlight a document in the list to apply operations to it.<br>Click on the document header you need to sort documents by in order to sort documents in asceding or descending<br>order (fields you can sort by are underlined). |                      |                        |          |  |  |  |
| Quantity of documents matching the query: 1. |                                                                                                    |                      |                        |          |  |  |  |
| Date                                         | No                                                                                                    | UID                  | Abonent                | Status   |  |  |  |
| 09.12.2009                                   | 1                                                                                                    | 1CB35F000000EF000002 | Test User OpenSSL Sign | accepted |  |  |  |

Una vez que el Banco haya finalizado de procesar la solicitud de certificado, al ingresar al Sistema aparecerá un mensaje sobre la obtención de un nuevo certificado desde el Banco:

| Re-generating of                                                                                    | keys set                                                                                     |                                                         |                                                                         |
|----------------------------------------------------------------------------------------------------|----------------------------------------------------------------------------------------------|---------------------------------------------------------|-------------------------------------------------------------------------|
| Attention!<br>You have DS abonents w<br>You can perform operation<br>operations <b>Tools - Secu</b> | ith profiles of critical status<br>ins with a profile from the s<br>rity - Regenerate Encryp | system interface. Open a r<br>tion Key - Profiles and s | relevant item in the tree of documents and select the required profile. |
| Abonent                                                                                             | ld                                                                                           | Cryptographic provider                                  | Status                                                                  |
| Test User OpenSSL Sign                                                                              | 1CB35F000000EF000002                                                                         | OpenSSL                                                 | received new certificate                                                |
|                                                                                                    |                                                                                              |                                                         | Next                                                                    |

Para obtener un certificado nuevo es necesario:

- 1. Presionar el botón "Next".
- 2. En el menú izquierdo, seleccionar la opción "Tools" "Security" "Regenerate Keys Set" "Obtain Certificate".
- 3. Seleccionar la línea del suscriptor para efectuar el proceso de regeneración, luego presionar en el menú superior el botón "Receive certificate":

| <u>BSS</u>                                                                                                    | Q( <b>%</b> )                                  |                            |                                                                                                    |                                           |               |
|----------------------------------------------------------------------------------------------------|------------------------------------------------|----------------------------|----------------------------------------------------------------------------------------------------|-------------------------------------------|---------------|
|                                                                                                    | Regener                                        | ation                      | Requests registered with the                                                                                        | bank                                      |               |
| Documents     Documents from Bank     Archives                                                                                                    | Highlight a c<br>Click on the<br>order (fields | iocumer<br>docum<br>you ca | nt in the list to apply operations to it.<br>Nent header you need to sort documents b<br>n sort by are underlined). | by in order to sort documents in asceding | or descending |
| Directories     Tools                                                                                                    | Quantity of                                    | f docum                    | ents matching the query: 1.                                                                                         |                                           |               |
| Import from AS     Security                                                                                                    | Date                                           | No                         | UID                                                                                                    | Abonent                                   | Status        |
| Regenerate Keys Set  Profiles Regeneration Request  New  Signed  Processing  O  Processing  O  Refused  All requests  Completed  All requests  Change Password  Chack Certificates  Setup Interface  Change Language  Pyckniń AsikK  ENGLISH | 09.12.2009                                     | 1                          | 1CB35F000000EF000002                                                                                                | Test User OpenSSL Sign                    | registered +  |

En la ventana emergente presione el botón "OK":

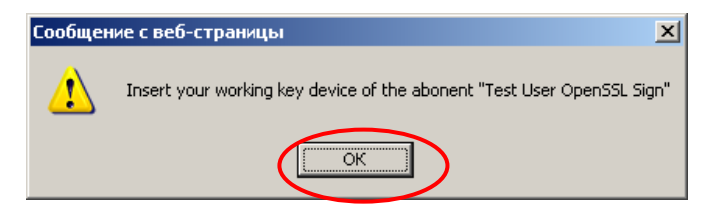

Luego haga clic en el botón "Continue":

# Re-generating of keys set

New certificate was received from bank for abonent "Test User OpenSSL Sign". Click 'Continue' to complete generation of the new keys set and to start work with them.

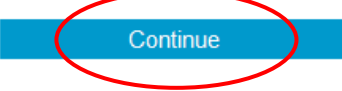

Después de la instalación exitosa del certificado Ud. verá el siguiente mensaje:

### Re-generating of keys set

From now on you will work with your new keys set.

# ¡Atención!

¡Después de finalizar con éxito el proceso de recuperación haga una copia de reserva del Token de autenticación!

# 4. Transferencia de divisas

Para crear una nueva transferencia de divisas seleccione en el menú principal del Sistema la opción Documents – Currency Transfer – Create:

| 29.04.2019 16:29         MDSCOW<br>Tectosal/CryProtC         ■ Main Page<br>- All News         ■ Documents<br>B PaymentOrder<br>© Orders for currency purchase<br>Currency Transfer         Currency Transfer         Create<br>New         • New         • New         • Signed         • Payment of the state state                                                                                                    | <u>ess</u>                    | - 🔒 🗂 🛸 🔒 |             |               |                     |                 |              |      |
|----------------------------------------------------------------------------------------------------|-------------------------------|-----------|-------------|---------------|---------------------|-----------------|--------------|------|
| MDSCOW<br>TecnosulGryProtC       New Order for Currency Transfer         Main       Additional transfer details       Additionally         Documents       Payment Order       Order for currency runchase         Orders for currency purchase       Ordering customer       Amount         Tersosing       0       Payment         New       1       State         Signed       0       Processing       0         Processing       0       Processing       0         Vall documents       + Name       Address       NoVYARBAT 29         B Free Document       Payer Bank       OVYARBAT 29         B Free Document       BIC       EVRFRUMMX0X         B Security       - State ment       BIC         B Security       - State ment       BIC         B Security       - State ment       BIC         B Security       - State ment       BIC         B Security       - Locality       - Locality         - State ment       BIC       EVRFRUMMX0X         B Security       - State ment       - Locality         B Security       - Locality       - Locality         - Locality       - Locality       - Locality                                                                                                    | 29.04.2019 16:29              |           |             |               |                     |                 |              |      |
| Main Page All News   Occuments   B Payment Order   B Orders for currency purchase   Currency Transfer   Currency Transfer   Curency Transfer   Currency                                                                                                    | MOSCOW                        |           | New Orde    | r for Currenc | y Transfer          |                 |              |      |
| Main       Additional transfer details       Additionally         ·All News       Documents       Payment Order       Currencies       USD       Amount         B Orders for currency sale       Ordering customer       Currencies       USD       Amount       transfer       USD       Amount         B Orders for currency purchase       Ordering customer       Account       40702 840.000 130001190       ↓       Amount         Signed       0       TESTCR YPROIC       Porcessing       0       INN       111111111122       OKPO         • Songelted       0       Locality       Internet internet inter                                                                                                    | Гестовыйстургос               |           |             |               |                     |                 | Stat         | us:n |
| Documents         B Payment Order         B Orders for currency sale         B Orders for currency purchase         Currency fransfer         Currency fransfer         Amount         Signed         0         No         2         Date         29.04.2019         Water         40702 840.0.00130001190         Amount         40702 840.0.00130001190         Amount         40702 840.0.00130001190         Amount         Yerge Samed         No         2         Date         29.04.2019         Water         Amount         40702 840.0.00130001190         Amount         Testing         Complete         0         111111111111111111111111111111111111                                                                                                    | ⊡ Main Page<br>• All News     |           | Main        |               | Additional transfer | details         | Additionally |      |
| Image: Payment Order       No       2       Date (29.04.2019)       Image: Payment Order         Image: Porters for currency purchase       Orders for currency purchase       Image: Porters for currency purchase         Image: Currency Purchase       Order ing customer       Account       (40702.840.0.00130001190)       Image: Porters for currency purchase         Image: Currency Purchase       Order ing customer       Account       (40702.840.0.00130001190)       Image: Porters for porters for po                                                                                                    | Documents                     |           |             |               |                     | Currencies      | Amount       |      |
| Ordering customer Currency Transfer Currency Transfer Curren       |                               |           | No 2        | Date 2        | 9.04.2019           | transfer USD    | transfer     |      |
| Create     Account     40702.840.0.00130001190 ▼       Name     Name       Signed     0       Processing     0       Refused     0       Completed     0       Completed     0       Consension     Completed       Consension     Completed       Consension     Consension       Processing     0       NNN     111111111132       OKPO     Consension       Consension     Consension       Payer Bank     Address       Name     AO AK5 "EBPOQUILAHC MOCHAPEAHK"       Bic Centers     Bic EVERFRUMMOOX       Directories     Receiver       Name     Acc.No       Seturity     Acc.No       Seturity     Locality       Locality     Locality                                                                                                    | Orders for currency purchase  |           | Ordering cu | tomer         |                     |                 |              | _    |
| New     1       Name     TESTCRYFROIC       Processing     0       Processing     0       Refused     0       Completed     0       Ald documents     Address       NAME     Address       B Free Document     Address       B Cancellation Request     Payer Bank       Documents From Bank     Name       B Tree Bank/Document     BIC       E Bree Bank/Document     BIC       E Bree Bank/Document     BIC       E Bree Bank/Document     BIC       E Bree Bank/Document     BIC       E Orectories     Receiver       * Import from AS     Name       B Security     Acc. No       Stup Interface     Country       B Contry     Locality                                                                                                    | Currency Iranster             |           | Account     |               | 40702.840.0         | 00130001190 🔽 🕹 |              |      |
| • Signed       0         • Processing       0         • Refused       0         • Completed       0         • All documents       • Templates         • Templates       0         B Free Document       0         B Free Document       Payer Bank         • Statement       BC         B Free Bank Document       BC         B Free Bank Document       BC         B Free Document       BC         B Free Document       BC         B Free Document       BC         B Free Document       BC         B Free Document       BC         B Free Document       BC         B Free Dank Document       BC         B Free Dank Document       BC         B Free Dank Document       BC         B Security       -         • Saturp Interface       -         B Country       -         B Country       -         B Country       -         B Country       -         B Country       -         Country       -         B Country       -                                                                                                    | - New 1                       |           | Name        |               |                     | ¥               |              |      |
| INN       111111111132       OKPO         Refused       0       Locality       OKPO         · All documents       Valless       NOVYARBAT 29         · Templates       Address       NOVYARBAT 29         · B Free Documents       Payer Bank         · Statement       Name       AO AGS "EBPODU/IHAHC MOCHAPEAHK"         · B Free Documents       BC       EVRFRUMM000X         · Statement       BC       EVRFRUMM000X         · Importion AS       Name                                                                                                    | · Signed 0                    |           | TESTCRYP    | ROIC          |                     |                 |              |      |
| Completed 0     Locality     All documents     Templates     Pree Document     Comments from Bank     Statement     Statement     Statement     Documents     Templates     Decreated Bank Document     Decreated Bank Document     Decreated Bank Docum       | • Refused 0                   |           | INN         | 1111111113    | 2                   | OKPO            |              |      |
| Ald documents     Address     NOVYARBAT 29       Templates     Address     NOVYARBAT 29       B Free Document     Payer Bank       Documents from Dank     Name       Address     Address       Discourse     BIC       EVEnctories     EVENCTION       B Security     Acc. No       Setup Interface     Country       IC Country     Locality                                                                                                    | Completed 0                   |           | Locality    |               |                     |                 |              |      |
| B Free Document     Payer Bank       B) Cancellation Request     Payer Bank       Documents From Bank     Name       < Statement                                                                                                    | All documents     Tomplators  |           | Address     | NOVY ARBAT 2  | 9                   |                 |              |      |
| B Cancellation Request     Payer Bank     Name     AO AK5 "EBPODUILATIC MOCHAPEATIK"     Statement     Bree Bank Document     Directories     Tools     Import from AS     Import from AS     Setup Interface     Country     Country     Locality     Locality                                                                                                    | Free Document                 |           |             |               |                     |                 |              | _    |
| Statement     Name     ADASE EDPOVINTATION NOCHAPEANN       IP free Bank Document     IP       Preceives     Receiver       Tools     Receiver       Security     Acc. No       • Setup Interface     Country       Locality     Locality                                                                                                    | E Cancellation Request        |           | Payer Bank  |               |                     |                 |              |      |
| Bree Bank Document     BC     EVREHRUMMOOX       Directories                                                                                                    | · Statement                   |           | Name        | AUAND         | EBPOQUINANC INC     | СПАРДАПК        |              |      |
| Intercontes Intercontes Interc | Free Bank Document            |           | BIC         | EVRER         | JMMXXX              |                 |              |      |
| Importion AS     Name          B Security      Acc. No          Setup Interface      Country           Change Language      Country           Log out      Act. No                                                                                                    | Tools                         |           | Receiver    |               |                     |                 |              |      |
| B Security     Acc. No     Acc. No     Acc. No     Acc. No     Acc. No     Locality     Locality     Locality                                                                                                    | · Import from AS              |           | Name        |               |                     |                 |              | ٦4   |
| B Change Language Country Locality Locality Locality                                                                                                    | Security     Security         |           | Acc. No     |               |                     |                 | INN          | _    |
| Log out Add info                                                                                                    | Change Language               |           | Country     |               |                     | Loca            | lity         |      |
| 7 dd. mio                                                                                                    | Logout                        |           | Add. info   |               |                     |                 |              |      |
|                                                                                                    |                               |           |             |               |                     |                 |              | _    |
|                                                                                                    |                               |           |             |               |                     |                 |              |      |
|                                                                                                    |                               |           |             |               |                     |                 |              |      |
|                                                                                                    |                               |           |             |               |                     |                 |              |      |
|                                                                                                    |                               |           |             |               |                     |                 |              |      |
|                                                                                                    |                               |           |             |               |                     |                 |              |      |
|                                                                                                    |                               |           |             |               |                     |                 |              |      |
|                                                                                                    | Technical support:            |           |             |               |                     |                 |              |      |
| Technical support:                                                                                                    | rel.: (495) 967-81-71         |           |             |               |                     |                 |              |      |
| Technical support:<br>Tech/(495) 957-81-71                                                                                                    | e-mail: dbo_support@efbank.ru |           |             |               |                     |                 |              |      |

Luego llene sucesivamente los campos del documento, comenzando por la pestaña Main:

| ess                                                          |                                                                                                    | 2       |
|--------------------------------------------------------------|----------------------------------------------------------------------------------------------------|---------|
| 29.04.2019 16:34                                             |                                                                                                    |         |
| MOSCOW                                                       | New Order for Currency Transfer                                                                                                    |         |
| ТестовыйСтуProIC                                             |                                                                                                    |         |
| 🗆 Main Page                                                  | Status. I                                                                                                    | lew     |
| All News                                                     | Main Additional transfer details Additionally                                                                                                    |         |
| Documents     Environment Order                              |                                                                                                    |         |
| Orders for currency sale                                     | transfer 2000                                                                                                    | 0       |
| Orders for currency purchase                                 |                                                                                                    | -       |
| CurrencyTransfer                                             |                                                                                                    |         |
| · Create                                                     |                                                                                                    |         |
| Signed 0                                                     | Traine                                                                                                    | _       |
| Processing     0                                             | TESTCRIPROIC                                                                                                    | _       |
| •Refused 0                                                   | INN 1111111132 OKPO                                                                                                    |         |
| Completed     0                                              | Locality                                                                                                    |         |
| All documents                                                | Address NOVY ARBAT 29                                                                                                    |         |
| Free Document                                                |                                                                                                    |         |
|                                                              | Payer Bank                                                                                                    |         |
| Documents from Bank                                          | Name АОАКБ "ЕВРОФИНАНС МОСНАРБАНК"                                                                                                    |         |
| • Statement                                                  | FIC EVERUMVXX                                                                                                    | 1       |
| Free Dank Document     Directories                           |                                                                                                    |         |
|                                                              | Receiver                                                                                                    |         |
| Import from AS                                               | Name TEST RECEIVER                                                                                                    | <b></b> |
| Security                                                     | Acc. No 12345678TEST                                                                                                    |         |
| <ul> <li>Setup Interrace</li> <li>Change Language</li> </ul> |                                                                                                    | =       |
| • Log out                                                    | Add international Contraction of Contraction of Con |         |
| Ŭ                                                            |                                                                                                    |         |
|                                                              |                                                                                                    |         |
|                                                              |                                                                                                    |         |

Llene los campos del documento en la pestaña Additional transfer details:

| <u>ešs</u>                   | # # \$ 10      |                            |                    |              | 2 |
|------------------------------|----------------|----------------------------|--------------------|--------------|---|
| 29.04.2019 16:37             |                |                            |                    |              |   |
| MOSCOW                       | New (          | Order for Currency Transf  | er                 |              |   |
| ТестовыйСгуProIC             |                |                            |                    | Status: new  |   |
| Main Page     All News       |                | Main Additiona             | l transfer details | Additionally |   |
| Documents                    | Receiv         | er Bank                    |                    |              |   |
|                              | UBS S          | WITZERLAND AG              |                    |              |   |
| Orders for currency purchase | SWIFT          | code UBSWCHZH80A           | A/c                | •            |   |
| Currency Fransfer     Create | Countr         | y 756                      | Locality ZU        | RICH         |   |
| • New 1                      | code<br>Add.in | fo                         |                    |              |   |
| • Signed 0<br>• Processing 0 | BAHN           | HOFSTRASSE 45              |                    |              |   |
| • Refused 0                  | Corros         | nondont bank of bonoficiar |                    |              |   |
| • Al documents               | Corres         | pondent bank of beneficial |                    |              |   |
| Templates     Tere Document  | SWIFT          | code                       |                    |              |   |
|                              | Countr         | y                          | Locality           |              |   |
| Documents from Bank          | Add. in        | fo                         |                    |              |   |
|                              |                |                            |                    |              |   |
| Directories     Tools        | Interm         | ediary                     |                    |              |   |
| Import from AS               |                | ,                          |                    |              |   |
| Security     Setup Interface | SWIFT          | code                       | A/c                |              |   |
| E Change Language            | Countr         | у                          | Locality           |              |   |
| • Log out                    | Add. in        | fo                         |                    |              |   |
|                              |                |                            |                    |              |   |
| Con los botones activos      | se puede       | entrar al directorio       | de bancos ext      | ranjeros:    |   |
| Main                         | Additiona      | l transfer details         | A                  | Additionally |   |
| Receiver Bank                |                |                            |                    |              |   |
| UBS SWITZERLAN               | D AG           |                            |                    |              |   |
| SWIFT code UBSV              | VCHZH80A       | A/c                        |                    |              |   |
| Country 756                  |                | Locality                   | ZURICH             |              |   |
| code                         |                | Locality                   |                    |              |   |
| Add.info                     |                |                            |                    |              |   |
| BAHNHOFSTRASS                | E 45           |                            |                    |              |   |
|                              |                |                            |                    |              |   |

En donde, utilizando el filtro, es posible encontrar el banco de interés con todos los datos bancarios correspondientes:

| ] RBS BS-Client TESTCRYPROIC Диалоговое окно веб-с                                                             | траницы                                               |                                  |                   |                     | 23     |
|----------------------------------------------------------------------------------------------------|-------------------------------------------------------|----------------------------------|-------------------|---------------------|--------|
| <b>(</b> ) <b>(</b>                                                                                            |                                                       |                                  |                   | 2                   |        |
| Foreign Banks                                                                                                  |                                                       |                                  |                   |                     | ^      |
| Highlight a record in the list to app<br>Click on the document header you<br>(fields you can sort by are under | Ny operations to it.<br>I need to sort doc<br>lined). | uments by in order to sort docum | nents in asceding | or descending order |        |
| Filter                                                                                                    |                                                       |                                  |                   |                     |        |
| Name contains:                                                                                                 |                                                       |                                  |                   |                     |        |
| Branch name contains:                                                                                          |                                                       |                                  |                   | and 🔿               |        |
| BIC SWIFT contains:                                                                                            |                                                       |                                  |                   | or 💿                |        |
|                                                                                                    |                                                       |                                  | Apply             | Cancel              |        |
| Quantity of records matching<br>Pages: <mark>1</mark> <u>2 3 4 5 ≥</u> … <u>5645</u>                           | g the query: 112                                      | 900. Shown: 1-20.                |                   |                     |        |
| <u>Name</u>                                                                                                    |                                                       | Branch                           | Type of BIC       | BIC SWIFT           |        |
| AL MUZAINI EXCHANGE CO.                                                                                        | KSCC                                                  |                                  | SWIFT             | AAACKWKWXXX         |        |
| ALAWWAL BANK                                                                                                   |                                                       |                                  | SWIFT             | AAALSARIALK         |        |
| ALAWWAL BANK                                                                                                   |                                                       |                                  | SWIFT             | AAALSARICTD         |        |
| ALAWWAL BANK                                                                                                   |                                                       |                                  | SWIFT             | AAALSARIJED         |        |
| ALAWWAL BANK                                                                                                   |                                                       |                                  | SWIFT             | AAALSARIRYD         |        |
| ALAWWAL BANK                                                                                                   |                                                       |                                  | SWIFT             | AAALSARIXXX         | $\sim$ |

Si el pago se realiza a través de un banco corresponsal, deben ser completados los campos adicionales en la pestaña Additional transfer details:

| <u>ešs</u>                                                                    |                                               |
|-------------------------------------------------------------------------------|-----------------------------------------------|
| 29.04.2019 16:37                                                              |                                               |
| MOSCOW<br>ТестовыйСтуРгоІС                                                    | New Order for Currency Transfer               |
| ∃ Main Page<br>•All News                                                      | Main Additional transfer details Additionally |
| Documents     A parameters                                                    | Receiver Bank                                 |
| T Orders for currency sale                                                    | UBS SWITZERLAND AG                            |
| <ul> <li>Orders for currency purchase</li> <li>□ Currency Transfer</li> </ul> | SWIFT code UBSWCHZH80A A/c                    |
| • Create                                                                      | code 756 Locality ZURICH                      |
| New 1                                                                         | Add, info                                     |
| • Signed U                                                                    | BAHNHOFSTRASSE 45                             |
| · Refused 0                                                                   |                                               |
| Completed 0                                                                   | Correspondent bank of beneficiar              |
| All documents                                                                 |                                               |
| <ul> <li>Templates</li> </ul>                                                 |                                               |
| E Free Document                                                               | SWIF1 code                                    |
|                                                                               | Country Locality                              |
| Documents from Bank                                                           | Add, info                                     |
| Statement                                                                     |                                               |
| Free Bank Document     Disastasias                                            |                                               |
|                                                                               | Intermediary                                  |
| □ IOOIS                                                                       |                                               |
| T Security                                                                    |                                               |
| Setup Interface                                                               | SWIFT code A/c                                |
| E Change Language                                                             | Country                                       |
| · Log out                                                                     |                                               |
| Logout                                                                        |                                               |
|                                                                               |                                               |

16

En la pestaña Additionally se debe especificar el concepto de pago, el método y la cuenta para que el banco cobre la comisión, así como el nombre y el número de teléfono del ejecutor responsable:

| <u>ešs</u>                                                                                                    |                                                                                                    | 2                                       |
|----------------------------------------------------------------------------------------------------|----------------------------------------------------------------------------------------------------|-----------------------------------------|
| 29.04.2019 17:33<br>MOSCOW<br>ТестовыйСгуРгоІС                                                                                                    | Edit Order for Currency Transfer                                                                                                    |                                         |
| <ul> <li>Main Page         <ul> <li>All News</li> <li>Documents</li> <li>Payment Order</li> <li>Create</li> <li>Imported</li> <li>1</li> </ul> </li> </ul>                                                                                                    | Main         Additional transfer details           Details of payment         Payment under invoice 63906 d. 27.02.19 Licensces                                                                                                    | Status: new<br>Additionally             |
| <ul> <li>New 8</li> <li>Signed 0</li> <li>Processing 0</li> <li>Refused 0</li> <li>Completed 0</li> <li>Al documents</li> <li>Templates</li> <li>Orders for currency sale</li> <li>Orders for currency purchase</li> <li>Currency Transfer</li> <li>Create</li> <li>New 2</li> <li>Signed 0</li> <li>Processing 0</li> <li>Refused 0</li> <li>Completed 0</li> </ul> | Exchange the code       Cocverta перевододателя         Please debit bank con mission to al/ 40702.         Additional information for currency control         Passport         No /Contract         Type codes of currency transactions         Image: transaction sectors | 810.7.00130001190 🔽 🦊                   |
| All documents     Templates      Free Document     Cancellation Request      Documents from Bank     Statement     Free Bank Document      Directorise                                                                                                    | Authorized person<br>Name other Tel<br>Popov                                                                                                    | (495)967-81-71                          |
| Insectines     Insectines     Import from AS     Security     Setup Interface                                                                                                    | File name                                                                                                    | Size (Kb)                               |
| <ul> <li>Change Language</li> <li>Log out</li> </ul>                                                                                                    | The total attachments' size cannot exceed:<br>Size of current attachments:                                                                                                    | 3906.250 К <b>b</b><br>0.000 К <b>b</b> |
| Technical support:<br>Tel.: (495) 967-81-71<br>e-mail: dbo_support@efbank.ru                                                                                                    | Bank's message<br>Value date Executor<br>Note from bank                                                                                                    |                                         |

Después del llenar todos los campos requeridos, el documento puede ser guardado:

| BSS                                                                                |             | H | ð 📚 🙀 🙀                    |                                                                  | 2                      |
|------------------------------------------------------------------------------------|-------------|---|----------------------------|------------------------------------------------------------------|------------------------|
| 29.04.2019 18:05                                                                   |             |   |                            |                                                                  |                        |
| MOSCOW<br>ТестовыйСгуРгоІС                                                         |             |   | Edit Order for C           | urrency Transfer                                                 |                        |
| INEW                                                                               | 0           |   |                            |                                                                  | Status: new            |
| <ul> <li>Signed</li> <li>Processing</li> <li>Refused</li> <li>Completed</li> </ul> | 0<br>0<br>0 | ^ | Main<br>Details of payment | Additional transfer details                                      | Additionally           |
| Completed 0     All documents     Templates                                        |             |   |                            |                                                                  |                        |
| Orders for currency p     Currency Transfer     Create     Now                     | purchase    |   | Exchange rate<br>Code Co d | чета перевододателя  V Please debit bank commission to a/c 40702 | .810.7.00130001190 🔽 棏 |

Luego dicho documento puede ser firmado y enviado al banco:

| <u>ešs</u>                                                                                                    |       | 📄 📝 🔍 🚅 |                                                           |                      | ) 🍛 📰 🍕                                      | 3 🌏                                   |                   |                 |             |  |  |
|----------------------------------------------------------------------------------------------------|-------|---------|-----------------------------------------------------------|----------------------|----------------------------------------------|---------------------------------------|-------------------|-----------------|-------------|--|--|
| 29.04.2019 16:42                                                                                                    |       |         | /                                                         |                      |                                              |                                       |                   |                 |             |  |  |
| MOSCOW                                                                                                    |       |         | New Op                                                    | iens fo              | or Currency Tr                               | ansfer                                |                   |                 |             |  |  |
| ТестовыйСгуProIC                                                                                                    |       |         | Highlight a (                                             | document             | in the list to apply ope                     | rations to it.                        |                   |                 |             |  |  |
| ⊡ Main Page                                                                                                    |       |         | Click on the<br>(fields y ou                              | docume<br>can sort l | nt header you need to<br>by are underlined). | sort documents by in order to sort do | cuments in ascedi | ng or desce     | nding order |  |  |
| Documents     The mant Order                                                                                                    |       |         | Filter                                                    |                      |                                              |                                       |                   |                 |             |  |  |
| Orders for currency sal                                                                                                    | e     |         | Scroller displays information as specified by the filter. |                      |                                              |                                       |                   |                 |             |  |  |
| Orders for currency pur                                                                                                    | chase |         | Quantity of documents matching the query, 2, Shown: 1-2   |                      |                                              |                                       |                   |                 |             |  |  |
| CurrencyTransfer                                                                                                    |       |         | Show field «Bank's message»                               |                      |                                              |                                       |                   |                 |             |  |  |
| • New<br>• Signed                                                                                                    | 2     |         | Date                                                      | No                   | Ordering customer's<br>a/c                   | Beneficiary                           | Amount            | <u>Currency</u> | Status      |  |  |
| Processing                                                                                                    | ŏ     |         | 29.04.2019                                                | 2                    | 407 0284 0000 1300 01 190                    | TEST RECEIVER                         | 200.00            | USD             | new         |  |  |
| • Refused                                                                                                    | 0     |         | 21.03.2019                                                | 1                    | 40702840000130001190                         | TESTRECEIVER                          | 100.00            | EUR             | new         |  |  |
| Completed     Al documents     Templates     Free Document     Cancellation Request     Documents from Bank     Statement     Directories     Tools | 0     |         |                                                           |                      |                                              |                                       |                   |                 |             |  |  |

?

# 5. Transferencia en rublos

Para crear una nueva transferencia en rublos es necesario seleccionar en el menú principal del Sistema la opción Documents – Payment Order – Create:

| <u>ess</u>                                                                     |                                                             |  |
|--------------------------------------------------------------------------------|-------------------------------------------------------------|--|
| 25.04.2019 15:25                                                               |                                                             |  |
| MOSCOW<br>ТестовыйСгуРгоІС                                                     | New payment order                                           |  |
| Main Page                                                                      | Status: new                                                 |  |
| • All News<br>□ Documents                                                      | No 2 Date 25.04.2019 👔 Payment 🔽 0 Status ind.              |  |
| <ul> <li>Payment Order</li> <li>Create</li> <li>Imported</li> <li>1</li> </ul> | Рауег<br>INN 11111111132 КРР . Аmount                       |  |
| • New 7<br>• Signed 0<br>• Processing 0                                        | ТестовыйСгуРгоІС                                            |  |
| Refused     O     Completed     O                                              | Рауеr's bank<br>г. Москва BIC 044525204                     |  |
| Templates     Orders for currency sale     Orders for currency purchase        | АО АКБ "ЕВРОФИНАНС МОСНАРБАНК" А/с № 30101.810.9.0000000204 |  |
| Currency Transfer     Free Document     Cancellation Request                   | Beneficiary's bank BIC                                      |  |
| Documents from Bank                                                            | A/c No                                                      |  |

Así es el aspecto del formato a llenar para un documento de pago en rublos. Funcionalmente consta de cuatro secciones semánticas que deben ser llenadas:

|                |                   |              |          |             |              |              |            | Status: new |
|----------------|-------------------|--------------|----------|-------------|--------------|--------------|------------|-------------|
| No             | 2                 | Date 25.04.2 | 2019     | Payr<br>pat | nent<br>tern | ~            | 0 Status i | nd. 📃 🦊     |
| Payer<br>INN   | 111111111         | 132 КРР      |          | ₽           | Amount       |              |            |             |
|                | ТестовыйС         | CryProIC     |          |             | A/c No       | 40702.810.7  | .001300011 | 90 🔽 🦊      |
| Рауег'<br>г.   | 's bank<br>Москва |              |          |             | BIC          | 044525204    |            |             |
| AO AI          | ΚБ "ΕΒΡΟΦΙ        | IHAHC MOCH   | АРБАНК"  |             | A/c No       | 30101.810.9. | 0000000020 | )4          |
| Benefi         | iciary's bank     |              |          | -           | віс          |              | _ ,₽       |             |
|                |                   |              |          | t           | A/c No       |              |            |             |
|                |                   |              |          |             |              | -            |            |             |
| Benefi         | iciary            |              | KPP      |             | A/c No       |              |            |             |
| 3              |                   |              |          |             | VAT          | 18.00        | % 📫 1      |             |
| Trans.<br>Code | type 01           | 1            | Queue    | 5 🗸         |              | *            |            |             |
| CBC            |                   | - октмо      | Pay.det. | ax period   | Doc. I       | no. E        | Doc. date  | Code payme  |
| Details        | s of payment      | 1            |          |             |              | 1            |            |             |
| 4              |                   |              |          |             |              |              |            |             |

ĺ.

# 1. Payer

En este campo es necesario indicar el monto y seleccionar su número de cuenta:

| No         2         Date         25.04.2019         Payment pattern         0         Status ind.           Payer         INN         11111111132         KPP         Amount         100 |              |                   |                    | Status: new              |
|----------------------------------------------------------------------------------------------------|--------------|-------------------|--------------------|--------------------------|
| Payer<br>INN 11111111132 KPP Amount 100                                                                                                    | No           | 2 Date 25.04.2019 | Payment<br>pattern | 🔽 0 Status ind. 🛛 🦊      |
|                                                                                                    | Payer<br>INN | 11111111132 КРР   | Amount             | 100.00                   |
| ТестовыйСгуРгоІС А/с No 40807.810.1.00130001190 V                                                                                                    |              | ТестовыйCryProIC  | A/c No 408         | 07.810.1.00130001190 🔽 🐥 |

# 2. Beneficiary's Bank

En esta sección es necesario poner el código numérico del banco del beneficiario y presionar el ícono

de autoreemplazo , en dicho caso todos los demás datos bancarios del beneficiario serán ingresados desde nuestro directorio de bancos:

| Ponofician's bank   |        |                         |
|---------------------|--------|-------------------------|
| Deficially S Dalik  | BIC    | 044525700 🖪 🔄 🚚         |
| г. Москва           |        |                         |
| АО "РАЙФФАЙЗЕНБАНК" | A/c No | 30101.810.2.0020000 700 |

# 3. Beneficiary

Complete la denominación del beneficiario, su NIF, CCAF y número de cuenta.

Luego, en la sección VAT, especifique el valor **3** y haga clic en el icono de autoreemplazo Al mismo tiempo, en el concepto de pago aparecerá el valor "no sujeto a la imposición de IVA".

| ( | Beneficiary 🕹 🖏 |                 |     |  | A | Vc No | 40807810133333 | 3331 | 192 |
|---|-----------------|-----------------|-----|--|---|-------|----------------|------|-----|
| I | INN             | 222222222222    | KPP |  |   |       |                |      |     |
| l |                 | Beneficiarytest |     |  | V | /AT   | 0.00%          |      | 3   |

# 4. Details of payment

Se indican los otros datos del pago y, obligatoriamente, el código del tipo de operación bancaria en divisas. Dicho campo también puede ser llenado desde nuestro directorio usando el auto-reemplazo,

para lo cual indique el valor de código que le fue recomendado y haga clic en el botón

| ( | Details of payment                                 | 4        |
|---|----------------------------------------------------|----------|
| I | {VO60081} Test details no vat<br>НДС не облагается | $\hat{}$ |
|   | Type code of curr.<br>transaction                  |          |

Este es el aspecto de un documento llenado por completo:

|                                                                                                    | Status: new                      |
|----------------------------------------------------------------------------------------------------|----------------------------------|
| No 2 Date 25.04.2019 Payr pat                                                                            | ment 0 Status ind.               |
| Payer<br>INN 11111111132 KPP                                                                             | Amount 100.00                    |
| ТестовыйСгуРгоІС                                                                                         | A/c No 40807.810.1.00130001190 V |
| Payer's bank<br>г. Москва                                                                                | BIC 044525204                    |
| АО АКБ "ЕВРОФИНАНС МОСНАРБАНК"                                                                           | A/c No 30101.810.9.0000000204    |
| Beneficiary's bank<br>г. Москва                                                                          | BIC 044525700 🔍 🦊                |
| АО "РАЙФФАЙЗЕНБАНК"                                                                                      | A/c No 30101.810.2.00000000700   |
| Beneficiary<br>INN 2222222222 KPP                                                                        | A/c No 40807810133333333192      |
| Beneficiarytest                                                                                          | VAT 0.00 % 💣 3                   |
| Trans. type 01 Queue 5 V<br>Code                                                                         | •                                |
| CBC OKTMO Pay.det. Tax period                                                                            | Doc. no. Doc. date Code payme    |
| Details of payment<br>{VO60081} Test details no vat<br>НДС не облагается<br>Type code of curr. 60081 👎 🖆 |                                  |

## **Edit Payment Order**

Un documento formado de tal forma ingresa a la sección Payment Order - NEW:

| <u>ess</u>                                                                             |                            | 📄 📝 🔍 🔎 🖻                           |                                                      | 🗼 📚 📰 🍣                                                                                      | - 🕹 🕹                                                                              |                         |                                               |               |
|----------------------------------------------------------------------------------------|----------------------------|-------------------------------------|------------------------------------------------------|----------------------------------------------------------------------------------------------|------------------------------------------------------------------------------------|-------------------------|-----------------------------------------------|---------------|
| 25.04.2019 17:18                                                                       |                            |                                     |                                                      |                                                                                              |                                                                                    |                         |                                               |               |
| MOSCOW                                                                                 |                            | New                                 | ayment                                               | t Order                                                                                      |                                                                                    |                         |                                               |               |
| ТестовыйCryProIC<br>☐ Main Page<br>• All News                                          |                            | Highligh<br>Click or<br>you car     | a documer<br>the documer<br>sort by are              | nt in the list to apply opera<br>ent header you need to so<br>underlined).                   | itions to it.<br>ort documents by in order                                         | to sort documents in    | n asceding or descending o                    | order (fields |
| Documents Payment Order Create                                                         |                            | Filter                              | displays ir                                          | nformation as specified                                                                      | by the filter.                                                                     |                         |                                               |               |
| Imported     New     Signed     Processing     Refused     Completed     All documents | 1<br>8<br>0<br>0<br>0<br>0 | Quant<br>Show f<br>Date<br>25.04.20 | y of docur<br><u>elds «Detai</u><br><u>No</u><br>9 2 | ments matching the que<br>ils of payment» & «Banl<br>Payer's account<br>40807810100130001190 | ery: 8. Shown: 1-8<br><u>K's message»</u><br><u>Beneficiary</u><br>Beneficiarytest | <u>Amount</u><br>100.00 | Beneficiary's account<br>40807810133333333192 | Status<br>new |

Desde aquí se puede firmar y enviar dicho documento al banco:

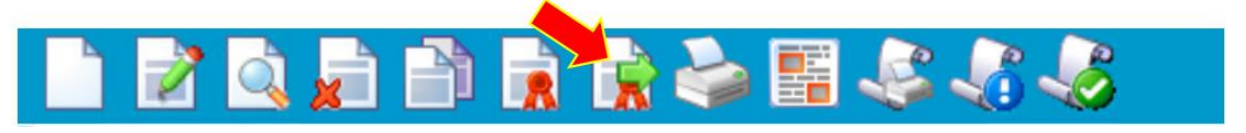

# 6. Documento arbitrario al Banco

Este tipo de documentos es necesario para la transferencia al Banco de información o documentos arbitrarios no previstos por el Sistema. Este tipo de documento es similar a un correo electrónico protegido.

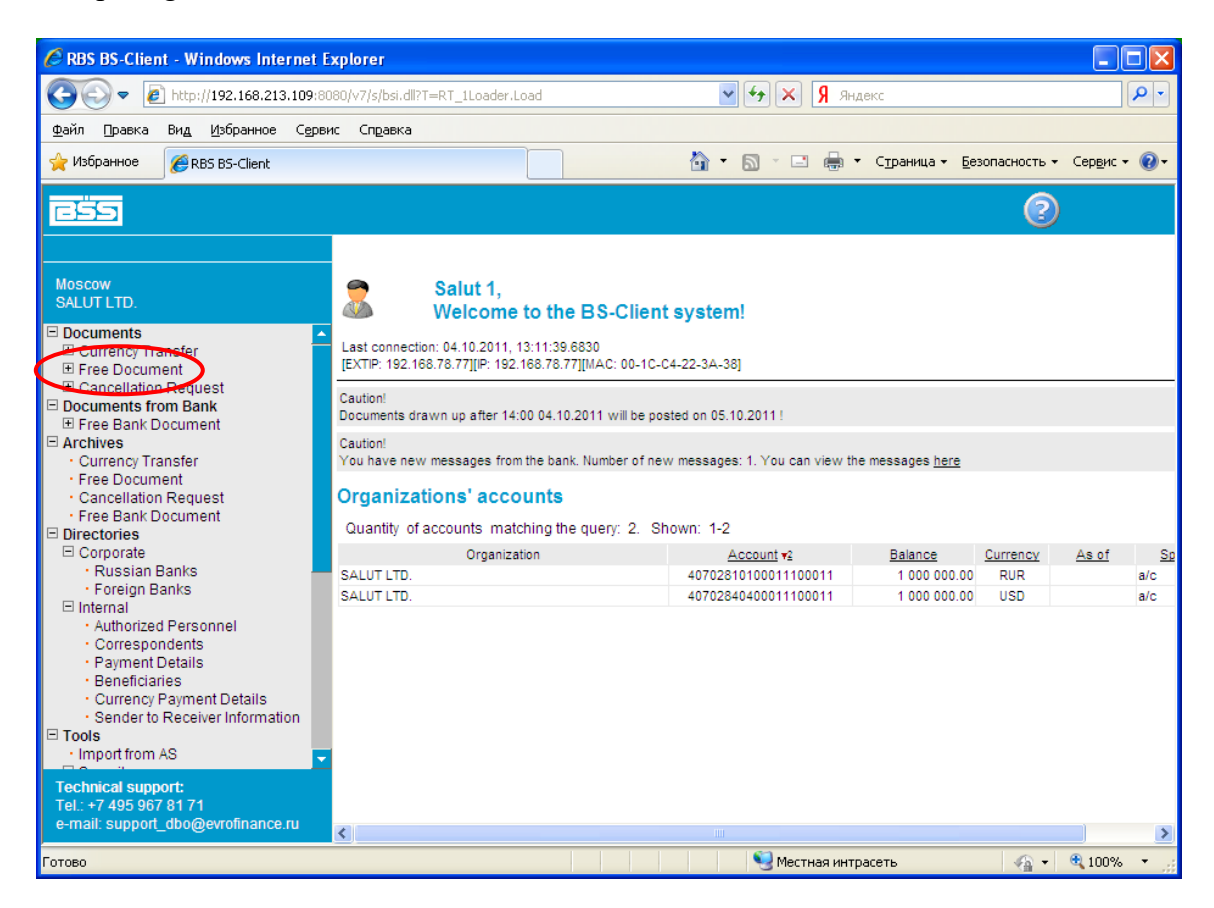

Para la creación de un documento arbitrario es necesario seleccionar en el menú principal del Sistema Documents – Free Documents – Create:

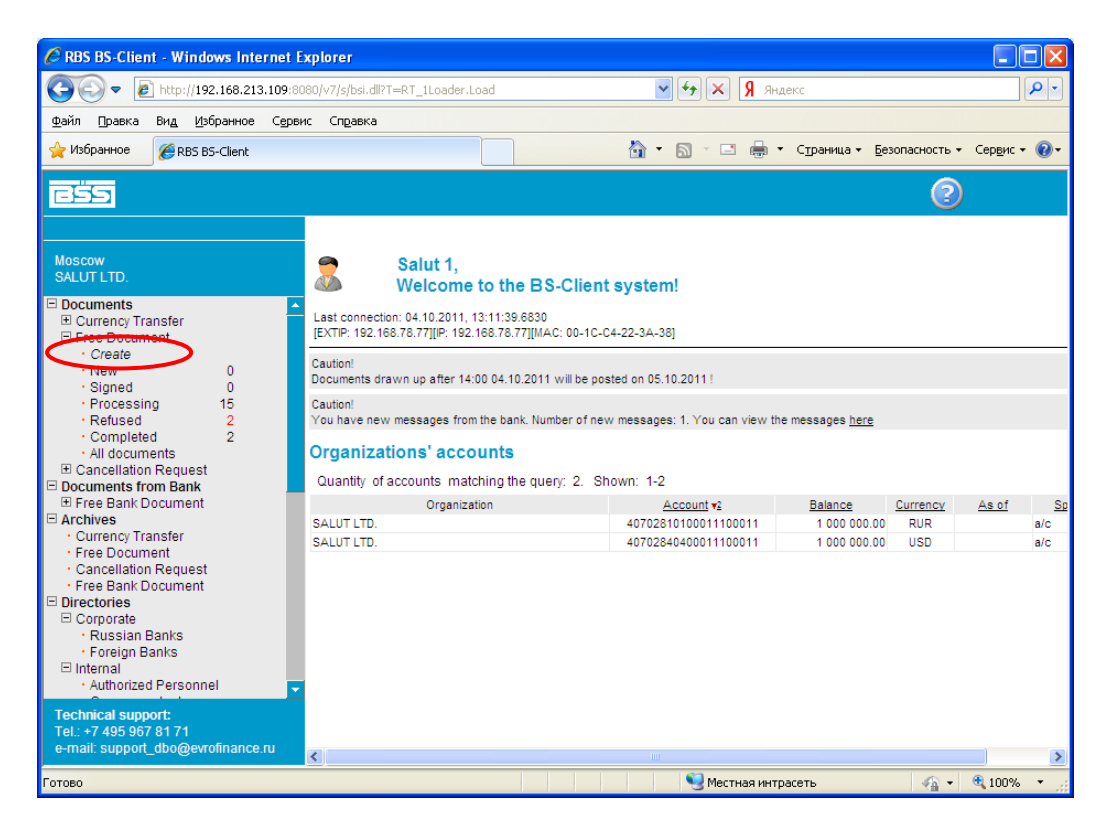

Luego se deben llenar sucesivamente los campos del documento, comenzando por la pestaña Document type:

En caso de que necesite enviar un mensaje adjunto al banco, en el menú emergente Document Type seleccione File. Si se trata de un mensaje de texto común, cambie el mismo a la posición Letter.

| 🦉 RBS BS-Client - Windows Internet Exp             | lorer                                                                                                    |                                    |
|----------------------------------------------------|----------------------------------------------------------------------------------------------------|------------------------------------|
|                                                    | /v7/s/bsi.dll?T=RT_1Loader.Load 🛛 🖌 🗲 🔀 Яндекс                                                                                                    | <b>•</b>                           |
| Файл Правка Ви <u>д И</u> збранное С <u>е</u> рвис | Справка                                                                                                    |                                    |
| 🚖 Избранное 🏾 🏉 RBS BS-Client                      | 🚹 т 🖾 🔹 🖶 т Страница т Без                                                                                                    | зопасность т Сер <u>в</u> ис т 🔞 т |
| i ass                                              |                                                                                                    | 0                                  |
| Moscow                                             | New Free Document                                                                                                    |                                    |
| SALUT LTD.                                         | No 15 Document type<br>Date 04.10.2011 Authorized person other<br>Subject<br>File name<br>Attach file<br>The total attachments' size cannot exceed:<br>Size of current attachments: | Status. new                        |
| Готово                                             | 🥞 Местная интрасеть                                                                                                    | 🖓 🕶 🔍 100% 💌 📑                     |

A continuación, se debe especificar el nombre del ejecutor de dicho documento – Authorized person:

| Compared and a section of the section of the sectio | uiei                                                                       |                               |
|----------------------------------------------------------------------------------------------------|----------------------------------------------------------------------------|-------------------------------|
| C                                                                                                    | v7/s/bsi.dll?T=RT_1Loader.Load 🛛 🖌 🖌 Яндекс                                | <b>♀</b>                      |
| Файл Правка Вид Избранное Сервис                                                                                                    | Справка                                                                    |                               |
| 👷 Избранное 🏾 🏀 RBS BS-Client                                                                                                    | 🏠 🔹 🗟 🙄 🖶 🗸 Страница – Безопа                                              | сность 🔹 Сервис 👻 🔞 🕶         |
| 223                                                                                                    |                                                                            | 2                             |
| Moscow<br>SALUT LTD.                                                                                                    | New Free Document                                                          | Status: new                   |
| Currency Transfer     Free Document     Create     New     0                                                                                                    | No 15 Document type File Date 04.10.2011 Tar Authorized person other       | <ul><li>✓</li><li>✓</li></ul> |
| Signed 0     Processing 15     Refused 2     Completed 2     All documents     Cancellation Request     Cancellation Request     Concent to the second second       | Subject                                                                    |                               |
| Internal     Authorized Personnel                                                                                                    | File name                                                                  | Size (Kb)                     |
| Correspondents     Payment Details     Beneficiaries                                                                                                    | S Attach file                                                              |                               |
| Technical support:<br>Tel.: +7 495 967 81 71                                                                                                    | The total attachments' size cannot exceed:<br>Size of current attachments: | 900.000 Kb                    |
| e-mail: support_dbo@evrofinance.ru<br>Готово                                                                                                    | 🧐 Местная интрасеть                                                        | √a • € 100% •                 |

En el campo Subject se indica el asunto del mensaje y, a continuación, se escribe el mensaje destinado para el personal del Banco:

| CRBS BS-Client - Windows Internet Expl                                                                                                    | orer                                                                                                    |                             |
|----------------------------------------------------------------------------------------------------|----------------------------------------------------------------------------------------------------|-----------------------------|
| 💽 🗢 🙋 http://192.168.213.109:8080/                                                                                                    | /7/s/bsi.dll?T=RT_1Loader.Load 🛛 🖌 🖌 🕺 Яндекс                                                                                                  | P -                         |
| Файл Правка Ви <u>д И</u> збранное С <u>е</u> рвис                                                                                                    | Справка                                                                                                    |                             |
| 🔶 Избранное 🏾 🏉 RBS BS-Client                                                                                                    | 👔 🔹 🗟 📩 Страница -                                                                                                    | Безопасность 🔹 Сервис 👻 🕢 🕶 |
|                                                                                                    |                                                                                                    | 0                           |
| Moscow<br>SALUT LTD.                                                                                                    | New Free Document                                                                                                    | Status: new                 |
| <ul> <li>Documents</li> <li>Currency Transfer</li> <li>Free Document</li> <li>Create</li> <li>New</li> <li>Signed</li> <li>Processing</li> <li>Processing</li> <li>Refused</li> <li>Completed</li> <li>All documents</li> <li>Cancellation Request</li> </ul> | No 15 Document type File<br>Date 04.10.2011 2 Authorized person other<br>Mr. Sergeev M.A.<br>Subject Contrato de cuenta<br>Your text goes here |                             |
| Documents from Bank     Free Bank Document     Archives     Currency Transfer     Free Document     Cancellation Request     Free Bank Document     Directories     Corporate         • Russian Banks         • Foreign Banks                                 |                                                                                                    |                             |
| <ul> <li>Internal</li> <li>Authorized Personnel</li> </ul>                                                                                                    | File name                                                                                                    | Size (ND)                   |
| Correspondents     Payment Details     Beneficiaries                                                                                                    | Attach file                                                                                                    |                             |
| Technical support:<br>Tel.: +7 495 967 81 71<br>e-mail: support_dbo@evrofinance.ru                                                                                                    | The total attachments' size cannot exceed:<br>Size of current attachments:                                                                     | 900.000 Kb<br>0.000 Kb      |
| Готово                                                                                                    | 🧐 Местная интрасеть                                                                                                    | 🖓 🕶 🔍 100% 💌 📑              |

Luego se podrá proceder a adjuntar el archivo: con el botón Attach file situado en la parte inferior del mensaje. Al presionarlo, aparecerá el campo "EXAMINAR" archivos y carpetas:

| 🖉 RBS BS-Client - Windows Internet Explorer                                                                | ×        |
|----------------------------------------------------------------------------------------------------|----------|
| C C v D http://192.168.213.109:8080/v7/s/bsi.dll?T=RT_1Loader.Load v 4 X X AAAAAAAAAAAAAAAAAAAAAAAAAAAAAAA | •        |
| Файл Правка Вид Избранное Сервис Справка                                                                   |          |
| 👷 Избранное 🏾 🍘 🕆 🔂 🕆 🛄 👻 Страница т. Безопасность т. Сервис т. 🤅                                          | )-       |
|                                                                                                    |          |
| New Free Document                                                                                          |          |
| Moscow<br>SALUT LTD. Status: new                                                                           |          |
| Documents No 15 Document type File                                                                         |          |
| Currency Transfer Date 04.10.2011 2 Authorized person other                                                |          |
| Create     Mr. Sergeev M.A.                                                                                |          |
| New 0     Subject Contrato de cuenta     Signed 0                                                          |          |
| Processing 15     Your text goes here                                                                      |          |
| Completed 2                                                                                                |          |
| All documents     Cancellation Request                                                                     |          |
| Documents from Bank                                                                                        |          |
| E Free Bank Document                                                                                       |          |
| Currency Transfer     Final Desument                                                                       | =        |
| Cancellation Request                                                                                       |          |
| Free Bank Document                                                                                         |          |
| E Corporate                                                                                                |          |
| Russian Banks     Foreign Banks     Size (Kb)                                                              |          |
| Internal     Authorized Personnel                                                                          |          |
| Correspondents                                                                                             |          |
| Payment Details     Beneficiaries                                                                          |          |
| Currency Payment Details                                                                                   |          |
| Technical support: The total attachments' size cannot exceed: 900.000 Kb                                   |          |
| Tel.: +7 495 967 81 71<br>e-mail: support_dbo@evrofinance.ru Size of current attachments: 0.000 Kb         |          |
| Готово                                                                                                    | <b>×</b> |

Con del botón "Examinar" seleccione el archivo que Usted desea enviar al Banco.

Por ejemplo:

| Выбор файла д                                                           | для выгрузки                                                                                                    | ? 🗙   |
|-------------------------------------------------------------------------|----------------------------------------------------------------------------------------------------|-------|
| <u>П</u> апка:                                                          | 🗁 DOCUMENTS 💽 🕑 🍺 😕 🖽 -                                                                                                    |       |
| Недавние<br>документы<br>Рабочий стол<br>Мои документы<br>Мой компьютер | Contrato de cuenta bancaria-EURO.DOC<br>Тип: Документ Microsoft Word<br>Автор: USER<br>Заголовок: Договор №<br>Изменен: 04.10.2011 13:02<br>Размер: 182 КБ |       |
| Сетевое<br>окружение                                                    | <u>И</u> мя файла: Contrato de cuenta bancaria-EURO.DOC ▼                                                                                                  | крыть |
|                                                                         |                                                                                                    |       |

¡Tenga en consideración que el tamaño total de los archivos adjuntos no debe exceder un volumen de 900 Kb! Si se cumple dicha condición, entonces el documento puede ser guardado:

| 🖉 RBS BS-Client - Windows Internet Exp                                                                                                    | lorer                                                                                                    |                                    |
|----------------------------------------------------------------------------------------------------|----------------------------------------------------------------------------------------------------|------------------------------------|
| 🚱 🗢 🛃 http://192.168.213.109:8080,                                                                                                    | V7/s/bsi.dll?T=RT_1Loader.Load 🛛 🖌 🖌 🖇 Яндекс                                                                                                    | P -                                |
| Файл Правка Вид <u>И</u> збранное С <u>е</u> рвис                                                                                                    | Справка                                                                                                    |                                    |
| 🔶 Избранное 🌈 RBS BS-Client                                                                                                    | 🚹 т 🔂 т 🖃 🖶 т Страница т Бе                                                                                                    | зопасность 🕶 Сер <u>в</u> ис 👻 🕡 🕶 |
| riss .                                                                                                    |                                                                                                    | 2                                  |
|                                                                                                    | New Free Document                                                                                                    | <u>^</u>                           |
| Moscow<br>SALUT LTD.                                                                                                    |                                                                                                    | Status: new                        |
| Documents Currency Transfer Free Document Create                                                                                                    | No         15         Document type         File           Date         04.10.2011         Tail         Authorized person         other           Mr. Sergeev M.A.         Mr. Sergeev M.A.         Mr. Sergeev M.A.         Mr. Sergeev M.A.         Mr. Sergeev M.A. | <b>v</b>                           |
| • New 0                                                                                                    | Subject Contrato de cuenta                                                                                                    |                                    |
| Processing 15     Refused 2     Completed 2     All documents     Cancellation Request     Documents from Bank     Free Bank Document     Currency Transfer     Free Document     Cancellation Request     Free Bank Document     Directories     Corporate     Puscian Backs | Your text goes here                                                                                                    |                                    |
| Russian Banks     Foreign Banks                                                                                                    | File name                                                                                                    | Size (Kb)                          |
| Internal Authorized Personnel Correspondents Payment Details Beneficiaries Currency Payment Details Sender to Receiver Information                                                                                                    | Files to attach:<br>C:Documents and Settings\РороvVVIМои документ Обзор<br>Attach file                                                                                                    | 182.5 💥                            |
| Technical support:                                                                                                    | The total attachments' size cannot exceed:                                                                                                    | 900.000 Kb                         |
| e-mail: support_dbo@evrofinance.ru                                                                                                    | Size of current attachments:                                                                                                    | 182.500 Kb                         |
|                                                                                                    | 🔍 Местная интрасеть                                                                                                    | 🕼 🕶 🔍 100% 💌                       |

El documento es guardado con el estado "New":

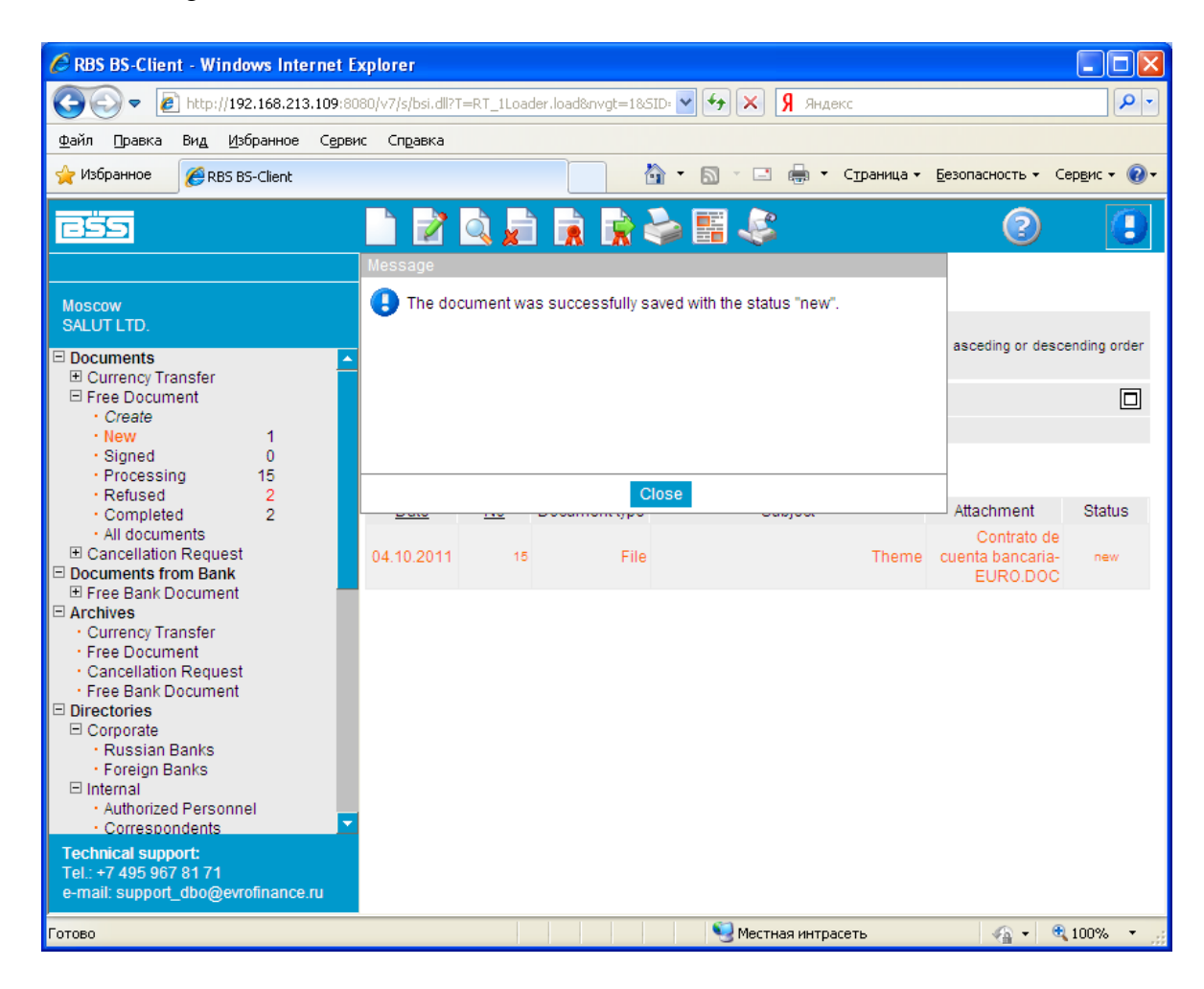

Ahora el mismo puede ser firmado y

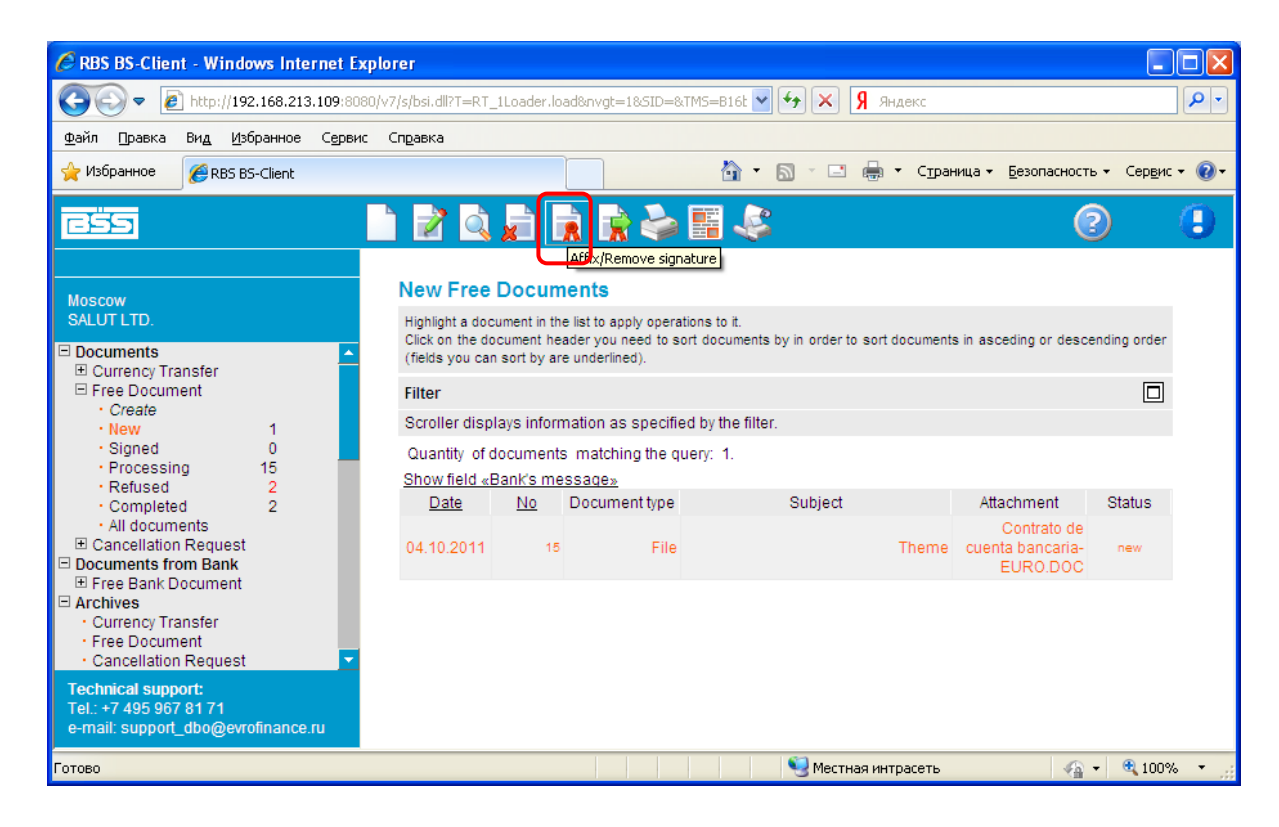

enviado al Banco:

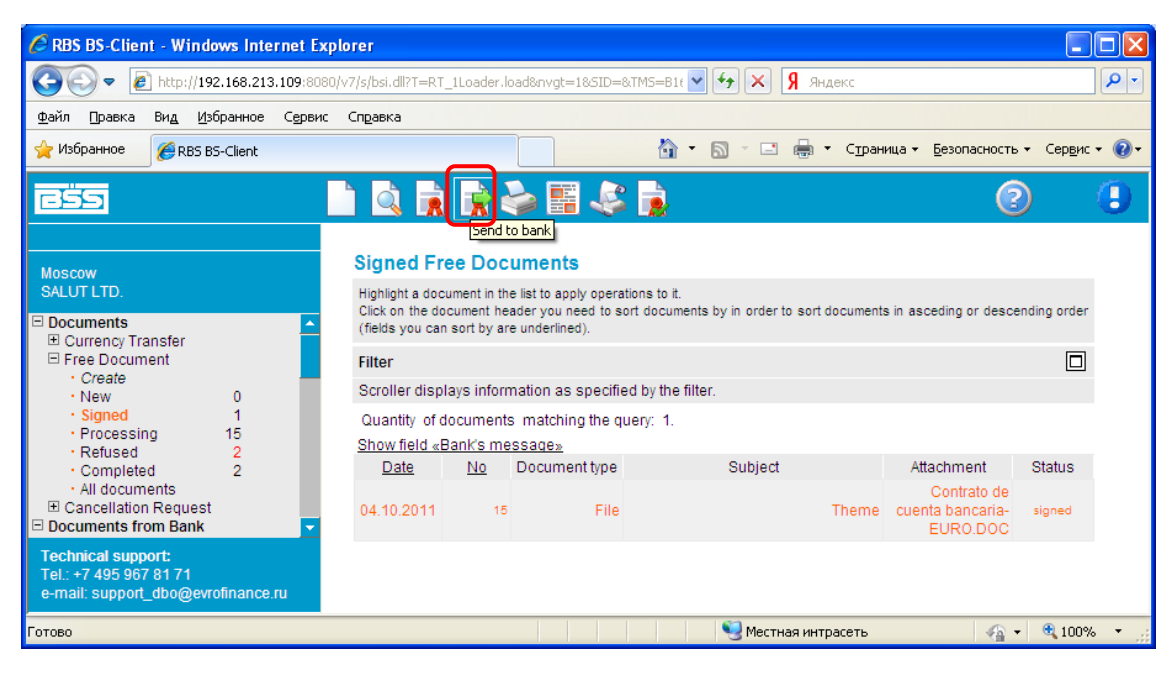

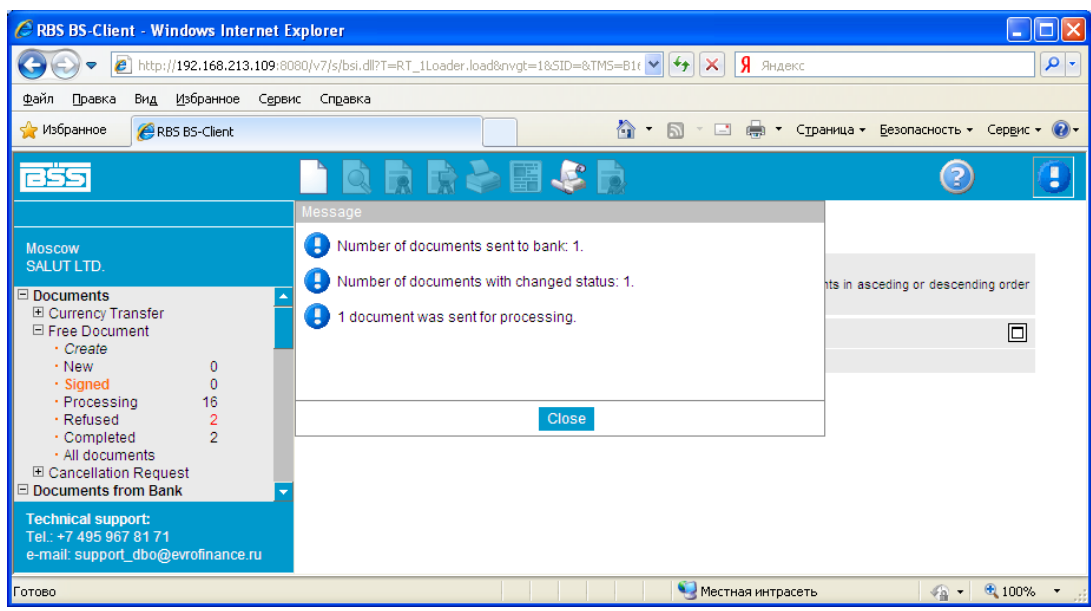

Si el procedimiento se hizo en forma correcta y el documento ingresó al Banco, su estado cambiará a "accepted":

| 🖉 RBS BS-Client - Windows Inter            | net Exp  | lorer                                                 |                           |                                                                 |                                                 |              |                                             |                   |            |
|--------------------------------------------|----------|-------------------------------------------------------|---------------------------|-----------------------------------------------------------------|-------------------------------------------------|--------------|---------------------------------------------|-------------------|------------|
| 💽 🗢 🙋 http://192.168.213.                  | 109:8080 | /v7/s/bsi.dll?T=RT                                    | _1Loader.ld               | ad>⃒=1&SID=8                                                    | د 🕅 🗙 🏹 🖌 🖌                                     | Яндекс       |                                             |                   | <b>P</b> - |
| <u>Ф</u> айл Правка Вид <u>И</u> збранное  | Сервис   | Справка                                               |                           |                                                                 |                                                 |              |                                             |                   |            |
| 🔆 Избранное 🌈 RBS BS-Client                |          |                                                       |                           |                                                                 | 🏠 • 🔊 - 🖃 🖶                                     | • Страни     | ица • <u>Б</u> езопасность                  | • Сер <u>в</u> ис | • 🕜 •      |
| <u>BSS</u>                                 |          | ) 🗟 🕹                                                 |                           | <b>S B 6</b>                                                    |                                                 |              | (                                           | $\mathbf{D}$      |            |
|                                            |          |                                                       |                           |                                                                 |                                                 |              |                                             |                   | ^          |
| Moscow                                     |          | Free Docu                                             | iments                    | being Proce                                                     | ssed                                            |              |                                             |                   |            |
| SALUT LTD.                                 | -        | Highlight a doc<br>Click on the do<br>(fields you can | ument in the<br>cument he | e list to apply operat<br>ader you need to so<br>e underlined). | tions to it.<br>ort documents by in order to so | rt documents | in asceding or desce                        | ending order      |            |
| Currency Transfer     □ Free Document      |          | Filter                                                |                           |                                                                 |                                                 |              |                                             |                   |            |
| Create     New     O                       |          | Scroller disp                                         | lays inforn               | nation as specifie                                              | d by the filter.                                |              |                                             |                   |            |
| Signed 0     Processing 16                 |          | Quantity of c<br>Show field «E                        | locuments<br>Bank's me    | matching the qu<br>ssage»                                       | uery: 16. Shown: 1-16                           |              |                                             |                   |            |
| Completed 2                                |          | Date                                                  | No                        | Document type                                                   | Subject                                         |              | Attachment                                  | Status            |            |
| <ul> <li>All documents</li> <li></li></ul> | I.       | 04.10.2011                                            | 15                        | File                                                            |                                                 | Theme        | Centrate de<br>cuenta bancaria-<br>EURO.DOC | accepted          | ך          |
| Free Bank Document     Archives            |          | 04.10.2011                                            | 14                        | Letter                                                          |                                                 | testiiiing   |                                             | a cospied         |            |
| Technical support:                         |          | 04.10.2011                                            | 13                        | Letter                                                          | Test                                            | ting sign 3  |                                             | accepted          |            |
| Tel.: +7 495 967 81 71                     |          | 04.10.2011                                            | 12                        | Letter                                                          | TEST                                            | ING SIGN     |                                             | accepted          |            |
| e-mail: support_dbo@evrofinance.r          | u        | 04.10.2011                                            | 11                        | Letter                                                          |                                                 | Test         |                                             | accepted          | ~          |
| Готово                                     |          |                                                       |                           |                                                                 | 🧐 Местная и                                     | нтрасеть     |                                             | • 🔍 100%          | •          |

# 7. Compra de divisas

Para crear una nueva solicitud de compra de divisas es necesario ir a la sección **Documents – Orders for currency purchase – Create**:

|   | <u>ess</u>                                                                                                    |       | چ 🤹            |                            |                        | 2                    |
|---|----------------------------------------------------------------------------------------------------|-------|----------------|----------------------------|------------------------|----------------------|
|   | 30.04.2019 12:44                                                                                                    |       |                |                            |                        |                      |
|   | MOSCOW<br>ТестовыйCryProlC                                                                                                    | New   | Order for      | Currency Purchase          |                        | Document status: new |
|   | Main Page     All News                                                                                                    | No    | 2              | Date 30.04.2019            |                        | Document status, new |
|   | Documents     Payment Order                                                                                                    |       | Main           | Комиссия                   | Валютный контроль      |                      |
| _ | Orders for currency sale     Orders for currency purchase     Orders for currency purchase     Orders for currency purchase     Orders for currency purchase     Orders for currency purchase     Orders for currency purchase     Orders for currency purchase     Orders for currency purchase     Orders for currency purchase     Orders for currency purchase     Orders for currency purchase     Orders for currency purchase     Orders for currency purchase     Orders     Orders for currency purchase     Orders     Orders     Order     Order     Orders     Orders | То    | АО АКБ "ЕВР    | ОФИНАНС МОСНАРБАНК"        | г.                     | Москва               |
|   | · New 1                                                                                                    | От    | Тестовы        | ыйCryProIC                 | ИН                     | H 11111111132        |
|   | Signed 0<br>Processing 0<br>Refused 0                                                                                                    | Exec. | other          | 🗹 Тел.                     | ОКП<br>                | 0                    |
|   | Completed 0 All documents Templates                                                                                                    | Код в | алюты Су       | мма покупки                | Сумма рублевого п<br>) | окрытия<br>руб.      |
|   | <ul> <li>Example 1</li> <li>Image: State 1</li> <li>Image: State 1</li></ul>                                                                                                    | Усло  | вия исполнен   | ия заявки                  |                        |                      |
|   | Cancellation Request Concernation Request Concernation Request Statement                                                                                                    | Cecc  | ия ДТС 🗸       | Срок зачисления зачисление | день-в-де 🗸 Схема      | 🗸 Курс               |
|   |                                                                                                    | Рубле | евое покрыти   | e                          |                        | (                    |
|   | Directories     Tools                                                                                                    | СПИСА | ать с нашего о | счета                      | ✓                      | 4525204              |
|   | Import from AS                                                                                                    | пере  | числить на на  | аш счет                    | ✓ ↓ to 04              | 4525204              |
|   | Technical support:<br>Tel.: (495) 967-81-71<br>e-mail: dbo_support@efbank.ru                                                                                                    | Заяв  | тение о резе   | рвировании №               | от 12 на с             | умму                 |

A continuación, debe llenar sucesivamente los campos señalados en las tres secciones principales.

### Sección MAIN:

- 1. Ejecutor responsable
- 2. Teléfono
- 3. Monto de la compra
- 4. Plazo de transferencia de fondos
- 5. Esquema de compra (seleccionar el esquema 1, esquema 2 o esquema 3).
- 6. Cotización (se llena solo en el caso de seleccionar el esquema 2. Dicha cotización es coordinada con
- la Tesorería del Banco)
- 7. Cuenta de cancelación de la cobertura en rublos de la transacción
- 8. Cuenta para abonar la divisa comprada.

# New Order for Currency Purchase

|   |                                                                                       | Document status: new |
|---|---------------------------------------------------------------------------------------|----------------------|
|   | No 2 Date 30.04.2019                                                                  |                      |
|   | Main Комиссия Валютный контроль                                                       |                      |
|   | То АО АКБ "ЕВРОФИНАНС МОСНАРБАНК" г.                                                  | Москва               |
|   | От ТестовыйСгуРгоІС ИН                                                                | H 11111111132        |
|   | Exec. other 2Ten (495) 967-81-71 OKT                                                  | 0                    |
| 1 | Popov V.V.                                                                            |                      |
| V | Код валюты Сумма покупки Сумма рублевого п<br>840 3 200.00 (USD)                      | окрытия<br>руб.      |
|   | Условия исполнения заявки<br>Сессия ДТС Срок зачисления зачисление день-в-де 5схема 1 | ✓ <sub>6</sub> Курс  |
|   | Рублевое покрытие<br>списать с нашего счета<br>Купленную валюту to 04                 | 4525204              |
|   | перечислить на наш счет 🔹 40702840000130001190 🔽 🐥 to 04                              | 4525204              |
|   | Заявление о резервировании № от на с                                                  | сумму                |

# Sección COMISIÓN:

9. Cuenta de cancelación de la comisión

# New Order for Currency Purchase

|                  |                       | Document status: new |
|------------------|-----------------------|----------------------|
| No 2             | Date 30.04.2019       |                      |
| Main             | Комиссия              | Валютный контроль    |
| Комиссию списать | с нашего счета 9 4070 | 2810700130001190 🔽 棏 |

En algunos casos es necesario rellenar los campos de la sección Control de divisas.

# New Order for Currency Purchase

|             |                 |                 |                   | Document status: new |
|-------------|-----------------|-----------------|-------------------|----------------------|
| No          | 2               | Date 30.04.2019 |                   |                      |
|             | Main            | Комиссия        | Валютный контроль |                      |
| Код<br>опер | вал.<br>рации   |                 |                   |                      |
| Спра        | авки о вал. опе | ерациях№        | 🕹 от 📑            |                      |
| Допо        | олнительная и   | информация      |                   |                      |
|             |                 |                 |                   |                      |

Después de eso es posible intentar guardar el documento.

### ? **Edit Order for Currency Purchase** Document status: new Date 30.04.2019 2 12 No Main Комиссия Валютный контроль АО АКБ "ЕВРОФИНАНС МОСНАРБАНК" То Москва Γ. ТестовыйCryProIC От ИНН 11111111132 ✓ Тел. (495) 967-81-71 Exec. other ... ОКПО Popov V.V. Код валюты Сумма рублевого покрытия Сумма покупки 200.00 840 (USD ) руб.

Si todos los campos señalados fueron llenados de manera correcta, el Sistema indicará que el documento ha sido guardado con éxito o le mostrará el campo que Usted no haya llenado en el documento.

| Message     |           |             |                       |                                   |                  |           |                           |        |
|-------------|-----------|-------------|-----------------------|-----------------------------------|------------------|-----------|---------------------------|--------|
| 🚺 The d     | ocumer    | nt was succ | essfullysaved wi      | th the status "ne                 | ew".             |           |                           |        |
|             |           |             |                       |                                   |                  | ı asce    | eding or descending order |        |
|             |           |             |                       |                                   |                  |           |                           |        |
|             |           |             |                       |                                   |                  |           |                           |        |
|             |           |             |                       |                                   |                  |           |                           |        |
|             |           |             | Close                 |                                   |                  |           |                           |        |
| <u>Date</u> | <u>No</u> | Currency    | Amount of<br>currency | <u>Amount in</u><br><u>rubles</u> | A/c to be debite | <u>ed</u> | <u>A/c to credit to</u>   | Status |
| 30.04.2019  | 2         | USD         | 200.00                |                                   | 4080781010013000 | 1190      | 40702840000130001190      | new    |
| 30.04.2019  | 1         | USD         | 200.00                |                                   | 4080781010013000 | 1190      | 40702840000130001190      | new    |

El documento guardado con éxito aparecerá en la sección NEW, desde donde el mismo podrá ser enviado al banco:

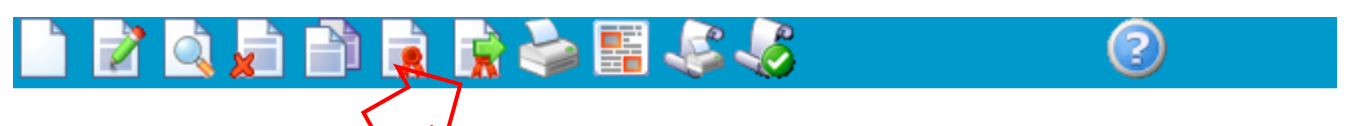

# New Orders for Currency Purchase

Highlight a document in the list to apply operations to it. Click on the document header you need to sort documents by in order to sort documents in asceding or descending order (fields you can sort by are underlined).

### Filter

Scroller displays information as specified by the filter.

Quantity of documents matching the query: 2. Shown: 1-2

### Show field «Bank's message»

| <u>Date</u> | <u>No</u> | Currency | <u>Amount of</u><br><u>currency</u> | <u>Amount in</u><br><u>rubles</u> | <u>A/c to be debited</u> | <u>A/c to credit to</u> | Status |
|-------------|-----------|----------|-------------------------------------|-----------------------------------|--------------------------|-------------------------|--------|
| 30.04.2019  | 2         | USD      | 200.00                              |                                   | 40807810100130001190     | 40702840000130001190    | new    |
| 30.04.2019  | 1         | USD      | 200.00                              |                                   | 40807810100130001190     | 40702840000130001190    | new    |

# 8. Venta de divisas

Para crear una nueva solicitud para la compra de divisas es necesario ir a la sección Documents – Orders for currency sale – Create:

| ESS .                                                                |                                                | 2                    |
|----------------------------------------------------------------------|------------------------------------------------|----------------------|
| 30.04.2019 12:24                                                     |                                                |                      |
| MOSCOW<br>Тестовый CryProIC                                          | New Order for Currency Sale                    |                      |
| Nein Dage                                                            |                                                | Document status: nev |
| · All News                                                           | No 1 Date 30.04.2019                           |                      |
| □ Documents ★ Payment Order                                          | Main Комиссия Валютн                           | ый контроль          |
| Orders for currency sale                                             |                                                |                      |
| Create                                                               | То АО АКЬ "ЕВРОФИНАНС МОСНАРБАНК"              | г. Москва            |
| New U<br>Signed 0                                                    | От ТестовыйCryProIC                            | ИНН 11111111132      |
| Processing 0                                                         | Exec. other 💙 Тел.                             | окпо                 |
| • Refused 0                                                          |                                                |                      |
| Completed 0                                                          |                                                |                      |
| All documents                                                        | Код валюты продажи Сумма валютного покрытия    |                      |
| <ul> <li>Templates</li> <li>Torders for currency purchase</li> </ul> |                                                | )                    |
| Currency Transfer                                                    |                                                | ·                    |
|                                                                      | Условия исполнения заявки                      |                      |
| E Cancellation Request                                               |                                                |                      |
| Documents from Bank                                                  | Сессия Дю срок зачисления зачисление день-в-де |                      |
| Statement                                                            | Валюту для продажи                             |                      |
| Free Bank Document     Directories                                   |                                                | V to 044525204       |
| Tools                                                                |                                                |                      |
| Import from AS                                                       |                                                | пригом Банке         |
| Technical support:                                                   |                                                |                      |
| Tel (495) 967-81-71                                                  |                                                | to 044525204         |

A continuación, Usted debe llenar sucesivamente los campos señalados en las tres secciones principales.

### Sección MAIN:

- 1. Ejecutor responsable
- 2. Teléfono
- 3. Monto de la venta
- 4. Plazo de transferencia de fondos
- 5. Esquema de la venta (seleccionar el esquema 1, esquema 2 o esquema 3)
- 6. Cotización (se llena solo en el caso de seleccionar el esquema 2. Dicha cotización es coordinada con
- la Tesorería del Banco)
- 7. Cuenta de cancelación de la divisa a vender
- 8. Cuenta de ingreso del monto en rublos.

- Al pasar el botón-selector a la posición "en nuestro Banco" es necesario indicar la cuenta en rublos rusos en nuestro Banco.

- Al pasar el botón-selector a la posición "en otro Banco" es necesario indicar los requisitos bancarios para la transferencia de fondos en rublos a otro Banco.

# New Order for Currency Sale

|   |                                                                                                    |        | Document status: new |
|---|----------------------------------------------------------------------------------------------------|--------|----------------------|
|   | No 1 Date 30.04.2019                                                                                                    |        |                      |
|   | Main Комиссия Валютный контр                                                                                                    | оль    |                      |
|   | То АО АКБ "ЕВРОФИНАНС МОСНАРБАНК" г                                                                                                    | :      | Москва               |
|   | От ТестовыйСгуРгоІС                                                                                                    | ИНН    | 11111111132          |
|   | Exec. other 2Тел, (495) 967-81-71                                                                                                    | ОКПО   |                      |
| 1 | Popov V.V.                                                                                                    |        |                      |
|   |                                                                                                    |        |                      |
|   | 840 3 200.00 (USD )                                                                                                    |        |                      |
|   |                                                                                                    |        |                      |
|   | Условия исполнения заявки                                                                                                    |        |                      |
|   | Сессия ДТС Срок зачисления зачисление день-в-де 5 Ске                                                                                                    | ма 1   | м бурс               |
|   | Валюту для продажи                                                                                                    |        | V                    |
|   | списать с нашего счета 7 40702840000130001190 🔽 🐥                                                                                                    | to 044 | 525204               |
|   | Средства в рублях                                                                                                    |        |                      |
|   | перечислить на наш счет                                                                                                    | нке    |                      |
|   | <u>8</u> 40702810700130001190 V                                                                                                    | to 044 | 525204               |
|   | V The second second sec |        |                      |

Sección COMISIÓN:

9. Cuenta de cancelación de la comisión

# New Order for Currency Sale

|                                   | Document status: new |
|-----------------------------------|----------------------|
| No 1 Date 30.04.2019              |                      |
| Main Комиссия                     | Валютный контроль    |
| Комиссию 9 списать с нашего счета | 40702810700130001190 |

En algunos casos es necesario rellenar los campos de la sección Control de divisas.

# Edit Order for Currency Sale

|                 |                                         | Document status: new                                                                                                    |
|-----------------|-----------------------------------------|----------------------------------------------------------------------------------------------------|
| Date 30.04.2019 |                                         |                                                                                                    |
| Комиссия        | Валютный контроль                       |                                                                                                    |
|                 |                                         |                                                                                                    |
| рациях№         | 👎 от 🏥                                  |                                                                                                    |
| нформация       |                                         |                                                                                                    |
|                 | Даte 30.04.2019<br>Комиссия<br>рациях № | Date 30.04.2019       12         Комиссия       Валютный контроль         рациях №       ↓         от       12         нформация |

|       |              |                    |                   | Document statu |
|-------|--------------|--------------------|-------------------|----------------|
| No    | 1            | Date 30.04.2019    |                   |                |
|       | Main         | Комиссия           | Валютный контроль |                |
| То    | АО АКБ "ЕВРО | ФИНАНС МОСНАРБАНК" | r.                | Москва         |
| От    | Тестовый     | iCryProIC          | И                 | HH 11111111132 |
| Exec. | other        | 🗸 Тел.             | OK                | ПО             |

Si todos los campos señalados fueron llenados de manera correcta, el Sistema indicará que el documento ha sido guardado con éxito o le mostrará el campo que Usted no haya llenado en el documento. El documento guardado con éxito aparecerá en la sección NEW, desde donde el mismo podrá ser enviado al banco:

| <u>ess</u>                         | 🗋 📝 🗳                                                     | 1                    |                                   | ì 🗟 🋸 🛙                             | E 😂 🎸 👘                      | (                           |              |  |
|------------------------------------|-----------------------------------------------------------|----------------------|-----------------------------------|-------------------------------------|------------------------------|-----------------------------|--------------|--|
| 30.04.2019 12:30                   |                                                           |                      |                                   | 7.                                  |                              |                             |              |  |
| MOSCOW<br>ТестовыйCryProIC         | Highlight a do                                            | cument ir            | n the list to ap                  | ply operations to it.               |                              |                             |              |  |
| ☐ Main Page All News               | Click on the d<br>(fields you ca                          | ocument<br>n sort by | : header you r<br>/ are underline | need to sort documer<br>ed).        | nts by in order to sort docu | iments in asceding or desce | ending order |  |
| Documents     T Raymont Order      | Filter                                                    |                      |                                   |                                     |                              |                             |              |  |
| Orders for currency sale           | Scroller displays information as specified by the filter. |                      |                                   |                                     |                              |                             |              |  |
| New 1<br>Signed 0                  | Quantity of                                               | docume               | ents matchi                       | ng the query: 1.                    |                              |                             |              |  |
| Processing     O     Refused     O | <u>Date</u>                                               | <u>No</u>            | Currency                          | <u>Amount of</u><br><u>currency</u> | A/c to be debited            | <u>A/c to credit to</u>     | Status       |  |
| All documents     Templates        | 30.04.2019                                                | 1                    | USD                               | 200.00                              | 40702840000130001190         | 40807810100130001190        | new          |  |

# 9. Estados de cuentas

Los saldos de las cuentas se muestran en la Página principal:

| Attps://dbo.efbank.ru:8443/v10/s/bsi.dll?T=RT                                                                                                    | _3LNG.LNG&nv 🔎 🗕 🖒 🧯                                                            | SRBS BS-Client ×                                                                                                    |                                                                                                    |                         |          |            |           |   | 습 ☆ |
|----------------------------------------------------------------------------------------------------|---------------------------------------------------------------------------------|----------------------------------------------------------------------------------------------------|----------------------------------------------------------------------------------------------------|-------------------------|----------|------------|-----------|---|-----|
| ил правка вид изоранное сервис справка                                                                                                    |                                                                                 |                                                                                                    |                                                                                                    |                         |          |            |           |   |     |
|                                                                                                    |                                                                                 |                                                                                                    |                                                                                                    |                         |          |            |           | ( | 2   |
| Accov<br>LUT<br>bin Page<br>ocuments Transfer<br>Free Document<br>Cancellator Request<br>ocuments from Bank<br>Statement<br>Free Bank Document<br>Christon<br>Current Document<br>Cancellator Request | 11<br>11<br>12<br>12<br>12<br>12<br>12<br>12<br>12<br>12<br>12<br>12<br>12<br>1 | Salut 0,<br>Welcome to the B<br>at connection 05.02.2018, 11.46.59.263<br>KTIP: 192.168.78.107JIP: 192.168.78.10<br>ution<br>currents dars not pefore 14.00.05.02.22<br>ution<br>ution<br>messages from the bank. Nu<br>reganization accounts method here on<br>usefits of accounts method here on | S-Client system!<br>)<br>)<br>18 will be posted on 05.02 2018 1<br>mber of new messages: 36. You can view th<br>arr. 7. Shown: 1-7 | ie messages <u>here</u> |          |            |           | _ |     |
| Statement                                                                                                    |                                                                                 | Organization                                                                                                    | Account vi                                                                                                    | Balance                 | Currency | As of      | Spec type |   |     |
| Free Bank Document                                                                                                    | SA                                                                              | LUT                                                                                                    | 40702810100011100011                                                                                                    | 1 000 000.00            | RUR      |            | a/c       |   |     |
| Corporate                                                                                                    | TE                                                                              | ST                                                                                                    | 4070281070000000001                                                                                                    |                         | RUR      |            | a/c       |   |     |
| Russian Banks                                                                                                    | S/                                                                              | LUT                                                                                                    | 40702840100005430039                                                                                                    | 0.00                    | USD      | 03.04.2012 | a/c       |   |     |
| Foreign Banks                                                                                                    | S/                                                                              | LUT                                                                                                    | 40702840200005430191                                                                                                    | 0.00                    | USD      | 04.04.2012 | a/c       |   |     |
| Countries                                                                                                    | S/                                                                              | LUT                                                                                                    | 40702840400011100011                                                                                                    | 1 000 000.00            | USD      |            | a/c       |   |     |
| Currencies                                                                                                    | ТЕ                                                                              | ST                                                                                                    | 40702978600000000001                                                                                                    |                         | EUR      |            | a/c       |   |     |
| Internal                                                                                                    | SA                                                                              | LUT                                                                                                    | 40702978900005430198                                                                                                    | 0.00                    | EUR      | 04.04.2012 | a/c       |   |     |
| Authonized Personnel     Correspondents                                                                                                    |                                                                                 |                                                                                                    |                                                                                                    |                         |          |            |           |   |     |
|                                                                                                    |                                                                                 |                                                                                                    |                                                                                                    |                         |          |            |           |   |     |
| Payment Details                                                                                                    |                                                                                 |                                                                                                    |                                                                                                    |                         |          |            |           |   |     |
| Payment Details     Beneficiaries                                                                                                    |                                                                                 |                                                                                                    |                                                                                                    |                         |          |            |           |   |     |
| Payment Details     Beneficiaries                                                                                                    |                                                                                 |                                                                                                    |                                                                                                    |                         |          |            |           |   |     |

La sección Mensajes arbitrarios desde el Banco contiene mensajes informativos del Banco y estados de cuentas:

| Файл Правка Вид Избранное (                                                                                    | Сервис Справка |                                                       |                                   |                                                                    |                                                                         |                                                                                                    |                                                  |  |
|----------------------------------------------------------------------------------------------------|----------------|-------------------------------------------------------|-----------------------------------|--------------------------------------------------------------------|-------------------------------------------------------------------------|----------------------------------------------------------------------------------------------------|--------------------------------------------------|--|
| 255                                                                                                    | à 🗟 🗟 📚        | III 🕹                                                 |                                   |                                                                    |                                                                         |                                                                                                    | (                                                |  |
| Moscow                                                                                                    |                | New Free                                              | Bank                              | Documents                                                          |                                                                         |                                                                                                    |                                                  |  |
| SALUT<br>Main Page                                                                                             |                | Highlight a doo<br>Click on the d<br>order (fields yo | cument in<br>locumen<br>ou can so | n the list to apply o<br>t header you need<br>ort by are underline | perations to it.<br>I to sort documents by in order to<br>id).          | sort documents in asceding or                                                                                                    | r descending                                     |  |
| Currency Transfer                                                                                              |                | Filter                                                |                                   |                                                                    |                                                                         |                                                                                                    |                                                  |  |
| Free Document     Cancellation Request                                                                         |                | Documents                                             | from                              | 12                                                                 | to 10                                                                   | Document type                                                                                                    |                                                  |  |
| Documents from Bank                                                                                            |                | Subject contai                                        | ine                               |                                                                    |                                                                         | Boounent (ype)                                                                                                    | -                                                |  |
| Statement     Eree Bank Document                                                                               |                | oubject contai                                        |                                   |                                                                    |                                                                         | Apply                                                                                                    | Cancel                                           |  |
| • New 45                                                                                                    |                |                                                       |                                   |                                                                    |                                                                         | Арріу                                                                                                    | Cancer                                           |  |
| Favorites     Completed                                                                                        |                | Quantity of o<br>Pages: 123                           | docume<br>3                       | nts matching the                                                   | query: 45. Shown: 1-20.                                                 |                                                                                                    |                                                  |  |
| · Currency Transfer                                                                                            |                | Date                                                  | No                                | Document type                                                      | Subject                                                                 | Attachment                                                                                                    | Status                                           |  |
| Free Document     Cancellation Request                                                                         |                | 03.02.2018                                            | 172                               | Message                                                            | 03889301                                                                | 03889301.txt                                                                                                    | processed                                        |  |
|                                                                                                    |                | 03.02.2018                                            | 171                               | Message                                                            | 03889302                                                                | 03889302.txt                                                                                                    | processed                                        |  |
| Statement                                                                                                    |                | 03.02.2018                                            | 170                               | Message                                                            | 03889190                                                                | 03889190.txt                                                                                                    | processed                                        |  |
| Statement<br>Free Bank Document                                                                                |                |                                                       |                                   | 1.4.4                                                              |                                                                         |                                                                                                    |                                                  |  |
| Statement     Free Bank Document Directories Tools                                                             |                | 03.02.2018                                            | 169                               | Message                                                            | 03889111                                                                | 03889111.txt                                                                                                    | processed                                        |  |
| Statement     Free Bank Document Directories Tools Log out                                                     |                | 03.02.2018<br>03.02.2018                              | 169<br>168                        | Message<br>Message                                                 | 03889111<br>03889198                                                    | 03889111.txt<br>03889198.txt                                                                                                    | processed                                        |  |
| Statement     Free Bank Document     Directories     Tools     Log out                                         |                | 03.02.2018<br>03.02.2018<br>03.02.2018                | 169<br>168<br>167                 | Message<br>Message<br>Message                                      | 03889111<br>03889198<br>03889191                                        | 03889111.txt<br>03889198.txt<br>03889191.txt                                                                                            | processed<br>processed<br>processed              |  |
| <ul> <li>Statement</li> <li>Free Bank Document</li> <li>Directories</li> <li>Tools</li> <li>Log out</li> </ul> |                | 03.02.2018<br>03.02.2018<br>03.02.2018<br>02.02.2018  | 169<br>168<br>167<br>159          | Message<br>Message<br>Message                                      | 03889111<br>03889198<br>03889191<br>тест                                | 03889111.txt<br>03889198.txt<br>03889191.txt                                                                                            | processed<br>processed<br>processed<br>processed |  |
| Statement<br>- Statement<br>Directories<br>Tools<br>Log out                                                    |                | 03.02.2018<br>03.02.2018<br>03.02.2018<br>02.02.2018  | 169<br>168<br>167<br>159          | Message<br>Message<br>Message                                      | 03889111<br>03889198<br>03889191<br>тест<br>Modificacion de las Tarifas | 03889111.bt<br>03889198.bt<br>03889191.bt<br>Modificacion de las<br>Tarifas de las<br>comisiones de<br>Evrofinance<br>Mosnarbank por la | processed<br>processed<br>processed<br>processed |  |

Los estados de cuentas ingresan en forma de archivos adjuntos, para cada cuenta se genera un documento adjunto aparte:

|   | Bank Subo<br>Subdivision | livision: Mosco<br>n Current Time | W<br>B: |            |                       |                   |  |
|---|--------------------------|-----------------------------------|---------|------------|-----------------------|-------------------|--|
|   | Free Ba                  | ank Docu                          | ment    |            |                       |                   |  |
|   |                          |                                   |         |            |                       | Status: processed |  |
|   | No                       | 171                               | Date    | 03.02.2018 | Document type Message |                   |  |
|   | Subject                  | 03889302                          |         |            |                       |                   |  |
|   |                          |                                   |         |            |                       |                   |  |
|   |                          |                                   |         |            |                       |                   |  |
|   |                          |                                   |         |            |                       |                   |  |
|   |                          |                                   |         |            |                       |                   |  |
|   |                          |                                   |         |            |                       |                   |  |
|   |                          |                                   |         |            |                       |                   |  |
|   |                          |                                   |         |            |                       |                   |  |
|   |                          |                                   |         |            |                       |                   |  |
|   |                          |                                   |         |            |                       |                   |  |
|   |                          |                                   |         |            |                       |                   |  |
|   |                          |                                   |         |            |                       |                   |  |
|   |                          |                                   |         |            |                       |                   |  |
|   |                          |                                   |         |            |                       |                   |  |
|   |                          |                                   |         | File name  |                       | Size              |  |
| C |                          |                                   |         | File name  |                       | Size              |  |
| ٢ | 0388930                  | 2 txt                             |         | File name  |                       | Size 2 929        |  |
| ٢ | 0388930                  | 2.bxt                             |         | File name  |                       | Size              |  |
| [ | 0388930                  | 2.bt                              |         | File name  |                       | Size 2.929        |  |
| ( | 0388930                  | 12.txt                            |         | File name  | Prnt                  | Size<br>2.929     |  |
| ( | 0388930                  | 2.txt                             |         | File name  | Print                 | Size<br>2.929     |  |

El documento se puede guardar en una computadora local y abrir en cualquier editor de texto:

| 📋 03889301.txt — Блокнот                       |                                                                                                    | reprophy and constrained to the rest operations to a                |                                         | _ 0 %                                   |  |  |  |  |  |
|------------------------------------------------|----------------------------------------------------------------------------------------------------|---------------------------------------------------------------------|-----------------------------------------|-----------------------------------------|--|--|--|--|--|
| Файл Правка Формат Вид Справка                 | 1                                                                                                    |                                                                     |                                         |                                         |  |  |  |  |  |
| Evrofinance Mosnarbar<br>Client: BANCO DE VENE | NK 29 Novy Arba<br>ZUELA, S.A. BANCO UNIVERSAL                                                                                                    | t, Moscow,121099,Rug<br>STATEMENT OF ACCOUN 4000 03889301 DATE: 02, | 67 8182 Fax: +<br>/02/2018 - 02/02/2018 | 7 495 967 8133<br>Currenc               |  |  |  |  |  |
| Refer.   Value<br>  date                       | Doc. Corresponding                                                                                                    | Description                                                         | Debits                                  | Credi                                   |  |  |  |  |  |
| *** Balance carried<br>*** Balance brought     | d forward on the date of the late<br>t forward 02/02/2018                                                                                                    | t transaction 13/04/2017<br>                                        | 0.00                                    | +======                                 |  |  |  |  |  |
| *** Total movements                            | s 02/02/2018 - 02/02/2018                                                                                                    | +                                                                   | 0.00                                    | +=================                      |  |  |  |  |  |
| *** Balance carried                            | d forward 02/02/2018                                                                                                    | +                                                                   | 0.00                                    | +====================================== |  |  |  |  |  |
| E - Document received                          | - Document received through electronic payment means via the distance banking service system.<br>IF NO DISCREPANCIES ARE REPORTED WITHIN 10 DAYS<br>THE BALANCE OF YOUR ACCOUNT WILL BE CONSIDERED AS CONFIRMED. |                                                                     |                                         |                                         |  |  |  |  |  |
| •                                              |                                                                                                    |                                                                     |                                         | •                                       |  |  |  |  |  |

# 10. Solicitud de cancelación de documentos

🗄 Security

Dicho tipo de documento se genera en la sección **Documents – Cancellation Request** y tiene como finalidad la cancelación de todo tipo de documentos de salida, a excepción de Free Document. Free Document – es el único tipo de documento que se cancela por medio de la creación de otro documento Free Document con el contenido correspondiente en el cuerpo del mensaje.

| <u>ess</u>                         |          | 8 🛸 🔒 🔛         |                 |                 |                   |
|------------------------------------|----------|-----------------|-----------------|-----------------|-------------------|
| 30.04.2019 13:16                   |          |                 |                 |                 |                   |
| MOSCOW                             |          | New Cance       | Ilation Request |                 |                   |
| Тестовый Стургою                   |          |                 |                 | Status          | new               |
| Main Page • All News               | ^        | NR 1            |                 | Date 30.04.2019 | 12                |
| Documents                          |          |                 | 1               |                 | _                 |
| Payment Order                      |          | 1 Document type | ;               |                 |                   |
| Orders for currency                | sale     |                 |                 | Desument data   |                   |
| Orders for currency     E Currency | purcnase | u ocument No    | 2               | Document date   |                   |
| E Currency transfer                |          | Main documer    | it fields       |                 |                   |
| Cancellation Reque                 | set      |                 |                 |                 |                   |
| · Create                           | 51       |                 |                 |                 | $\mathbf{\wedge}$ |
| • New                              | 0        |                 |                 |                 |                   |
| • Signed                           | 0        |                 |                 |                 |                   |
| Processing                         | 0        |                 |                 |                 |                   |
| • Refused                          | 0        |                 |                 |                 |                   |
| <ul> <li>Completed</li> </ul>      | 0        |                 |                 |                 |                   |
| <ul> <li>All documents</li> </ul>  |          |                 |                 |                 |                   |
| Documents from Ban                 | k 📃      |                 |                 |                 | $\sim$            |
| <ul> <li>Statement</li> </ul>      |          |                 |                 |                 |                   |
| E Free Bank Documer                | nt       | Cover letter    |                 |                 |                   |
| Directories                        |          |                 |                 |                 |                   |
| Tools                              |          |                 |                 |                 |                   |
| <ul> <li>Import from AS</li> </ul> |          |                 |                 |                 | $\sim$            |

Durante la creación del Cancellation Request es necesario llenar tres campos del documento:

El campo Document type es completado mediante la selección del tipo de documento a cancelar, en el listado emergente propuesto:

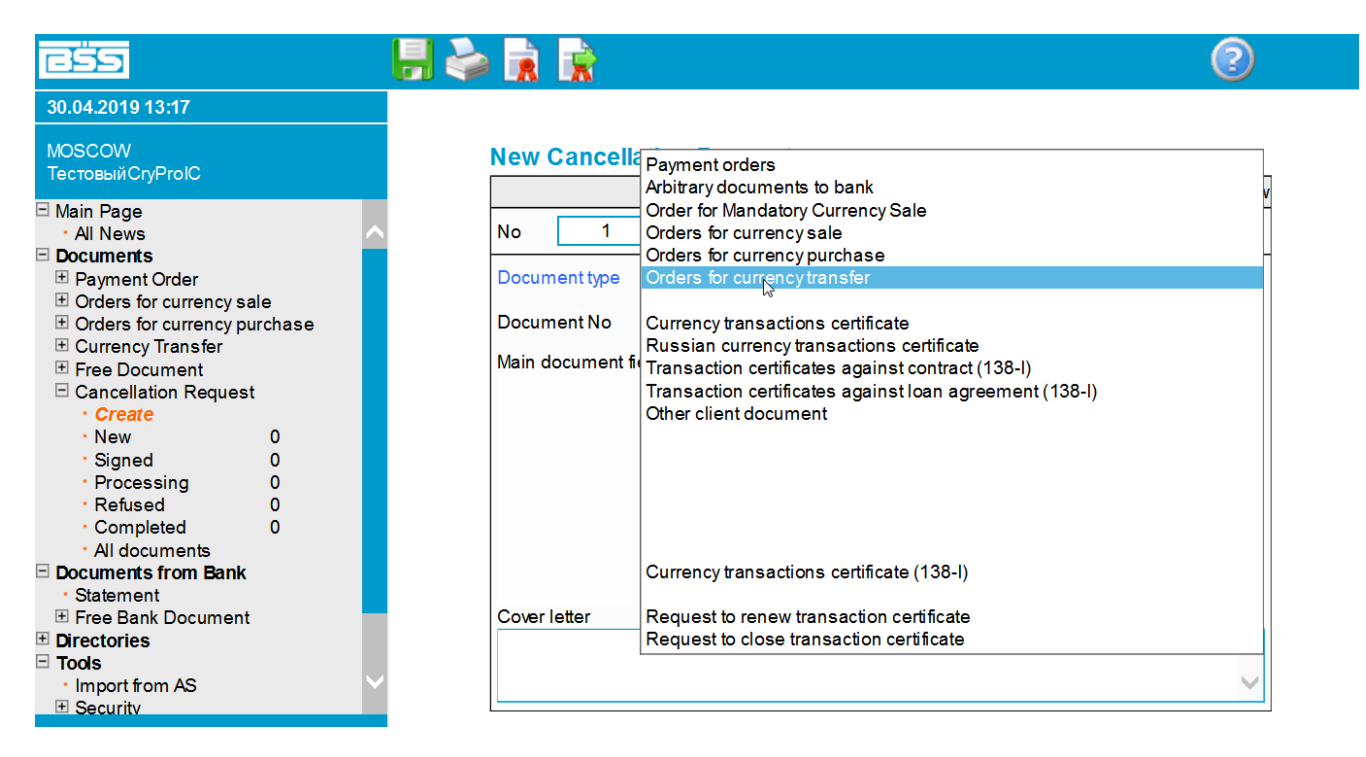

Luego, en el campo Document No, al bajar por la flecha verde, llegamos al listado de documentos a cancelar.

# **New Cancellation Request**

|               |                              | Statu           | us:new       |
|---------------|------------------------------|-----------------|--------------|
| No 1          |                              | Date 30.04.2019 | 12           |
| Document type | Orders for currency transfer |                 | $\checkmark$ |
| Document No   |                              | Document date   |              |
| Main document | fields                       |                 |              |
|               |                              |                 | ~            |
|               |                              |                 |              |
|               |                              |                 |              |
|               |                              |                 |              |
|               |                              |                 | $\sim$       |
| Countletter   |                              |                 |              |
|               |                              |                 |              |
| lest          |                              |                 | $\sim$       |
|               |                              |                 | $\sim$       |

En el campo Cover letter Ud. puede describir en breve el motivo de la cancelación.

Si todos los campos señalados fueron llenados de manera correcta, el Sistema indicará que el documento ha sido guardado con éxito o le mostrará el campo que Usted no haya llenado en el documento. El documento guardado con éxito aparecerá en la sección NEW, desde donde el mismo podrá ser enviado al banco.